# EFD REINF - Envio dos eventos da Série 4000

### ASSUNTO

Lançamentos Fiscais para envio da EFD Reinf - série 4000 - Linx DMS

06/10/2023 - AUTO-39520 - Ajustado o evento 4020 para utilizar novas regras ao determinar os valores bruto, bases, retenções e separação do PCC do IR, considerando a quantidade de parcelas e pagamentos parciais de uma mesma parcela.

14/10/2023 - AUTO-40983 - Ajustes gerais no REINF e alteração na forma de leitura do Certificado digital configurado em Empresas e Revenda.

ACESSE O LINK ABAIXO E LEIA PRINCIPALMENTE O ITEM 8 DO PÓS-INSTALAÇÃO PARA VERIFICAÇÃO DA NOVA LEITURA DO CERTIFICADO DIGITAL PARA ASSINATURA DOS EVENTOS.

Clique aqui para acessar o EFD-REINF - Instalação v. 2.01.02\_2023

| Produto | Linx DMS/Apollo                                          |
|---------|----------------------------------------------------------|
| Menu    | Menu Financeiro/Menu Faturamento                         |
| Data    | 29/08/20223                                              |
| Autor   | Distribuição Linx DMS<br>distribuicao.apollo@linx.com.br |
| Área    | P&D DMS                                                  |

### FINALIDADE

Este documento tem como finalidade demonstrar os documentos fiscais, bem como regra de negócio para o correto envio das informações dos eventos da série 4000 para a EFD Reinf

#### ABRANGÊNCIA

LINX DMS

#### APLICAÇÃO

## NOVOS EVENTOS REINF - Série: 4000 A 4099

A principal alteração realizada na versão 2.1 da EFD-REINF, foi a inclusão dos novos eventos da série 4000, que dispõe sobre o envio das operações que sofreram <u>Retenções na Fonte</u> dos seguintes tributos: **IR, COFINS, PIS/PASEP, CSLL** 

**Prazo de envio**: Até o dia 15 do mês subsequente ao mês a que se refere a escrituração, sendo postergado para o primeiro dia útil subsequente ao dia 15, quando este cair em dia não útil para fins fiscais.

Inicio de vigência: Vigência a partir de 21/09/2023

### Definição dos eventos:

## Evento 4010:

- Este Evento tem por objetivo o envio de informações relativo a operações realizadas com PF, mesmo sem retenção de imposto de renda, nos casos previstos na legislação.
- Estão obrigados ao envio as pessoas físicas e jurídicas conceituadas como<u>fonte pagadora</u> de rendimentos a pessoas físicas nos termos da legislação vigente, com exceção dos rendimentos decorrentes de relação de trabalho
- Valores de bases e retenções : Devem ser informados nesse evento, os valores do rendimento bruto, rendimento tributável e não tributável e as retenções na fonte, conforme segue:

a) valor bruto ({vlrBruto}), que corresponde ao valor total do rendimento pago ou creditado ao beneficiário, incluindo os rendimentos não tributáveis ou isentos

b) valor do rendimento tributável ({vlrRendTrib}), correspondente ao valor da base de cálculo para apuração do imposto de renda a ser retido

c) valor do imposto de renda retido na fonte

### Exemplos:

- 1. Pagamento de aluguel à PF
- 2. Pagamento à sócios a título de juros de capital
- 3. Pagamento de Dividendos

### Evento 4020:

- Este Evento tem por objetivo o envio de informações relativo a operações realizadas com beneficiário/prestador Pessoa Jurídica, mesmo sem retenção de imposto de renda, nos casos previstos na legislação.
- Estão obrigados ao envio as pessoas físicas e jurídicas conceituadas como fonte pagadora de rendimentos a pessoas jurídicas nos termos da legislação vigente
- Deverá ser informados nesse evento, os valores dos tributos abaixo relacionados, bem como as respectivas bases de cálculo:

a) imposto de renda

b) Contribuição Social sobre Lucro Líquido (CSLL)

c) Cofins

d) Pis/Pasep

e) valor do rendimento tributável ({vlrRendTrib}), correspondente ao valor da base de cálculo para apuração do imposto

## Exemplos:

- 1. Pagamento de Serviço de Limpeza
- 2. Pagamento Agenciamento

## Evento 4040:

- Este Evento tem por objetivo o envio das informações relativo a operações realizadas com beneficiários não identificados
- Estão obrigados ao envio as pessoas jurídicas conceituadas como fonte pagadora de rendimentos nos termos da legislação vigente
- O rendimento será considerado líquido, dessa forma, para calcular a base de cálculo, o contribuinte deverá dividir o valor líquido do pagamento por 0,65
- Exemplos:

1. Recursos entregues a terceiros ou a sócios, acionistas ou titular, contabilizados ou não, quando não for comprovada a operação ou sua causa

2. Pagamentos efetuados pela pessoa jurídica no caso de não identificação dos beneficiários das despesas a título de remuneração indireta.

## Evento 4080:

- Este Evento tem como objetivo o envio das informações relativo a retenção e recolhimento do imposto de renda realizadas pela própria empresa prestadora dos serviços
- Estão obrigados ao envio as Empresa prestadora dos serviços sujeitos a auto retenção, conforme definido na legislação vigente.

## Exemplos:

- 1. Administradora de Cartões de Crédito
- 2. Propaganda e Marketing

# FATO GERADOR:

De acordo com orientação da legislação vigente, será considerado para fins de Fato Gerador:

## • PIS|COFINS|CSLL

O Fato gerador irá ocorrer pela Data de pagamento, podendo o mesmo documento ser enviado mais de 1 (uma) vez, conforme a quantidade de parcelas e tributos a serem enviados.

## Exemplo

NF 123 - Valor do serviço prestado : R\$ 3.000,00 - Emissão: 10/12/2022 Número de parcelas: 3 = valor de cada parcela R\$ 1.000,00

Total PCC Retido: 139,50

Regime de caixa para retenção do PCC 1/3 - 1.000,00 - pagto em 10/01/2023 - valor do PCC (4,65%) R\$ 46,50 2/3 - 1.000,00 - pagto em 10/02/2023 - valor do PCC (4,65%) R\$ 46,50 3/3 - 1.000,00 - pagto em 10/03/2023 - valor do PCC (4,65%) R\$ 46,50

A parcela 1 paga em 10/01/2023, será enviada para a EFD REINF no período de 01/2023.

## <u>Retenção do IRRF</u>

O Fato gerador será determinado pela Data de Lançamento e/ou pagamento ao beneficiário, o que ocorrer primeiro. No caso do IRRF, o fato gerador se torna devido a partir da data de lançamento do respectivo documento fiscal, sendo enviado a totalidade, independente se há parcelas a vencer.

### Exemplo:

NF 123 - Valor do serviço prestado : R\$ 3.000,00 - Emissão: 10/12/2022 Número de parcelas: 3 = valor de cada parcela R\$ 1.000,00 Data de envio para Reinf: 01/2023

Total IR Retido: 45,00

Regime de competência para retenção do IR 1/3 - 1.000,00 - pagto em 10/01/2023 - valor do IR (1,5%) R\$ 45,00

Será enviada para a EFD REINF o valor total no período de 12/2022, considerando a data de lançamento do documento.

# Envio dos eventos da série 4000

Conforme definições acima de cada evento, será enviado para o produto EFD-REINF de forma automática os eventos: 4010 e 4020, os documentos fiscais registrados no Linx DMS => Manutenção da NF, que contenha Retenção do PIS|COFINS|CSLL e IR. Também será considerado para envio, os documentos SEM Retenção de Impostos, mas que tenha sido informado Código de Natureza de Rendimentos. O evento 4040 será disponibilizado diretamente na aplicação do EFD REINF, para preenchimento manual através do botão "NOVO".

## Produto: LINX DMS

## 1 - Parametrização Linx DMS

• Acessar Menu Cadastro do Cliente => Outras informações e informar o campo "Código de Natureza de Rendimentos-REINF"

#### 👗 Linx DMS Apollo v5.12 Evolutivo

- 6 X

Atalho Configuração CRM Plus Contabilidade Fábrica Livros Fiscais Faturamento Financeiro Oficina Peças Veículos Relatórios Consórcio Controle de Locações Distribuidor Controle Patrimonial Controle de Materiais de Consumo Gestão de Materiais de Consumo Janela Ajuda 🚓 🗛 🚯 🗱 🖏 🛋 🖾 🛋 🖾 📾 🖅 | 1 2 3 4 5 🗎 🚳 🞯 🖓 🖓 Licox DMC 🕞 Feed 10

| Consulta Manutenção                                                                                                    |
|----------------------------------------------------------------------------------------------------|
| Códi Cliente       Tipo de Pessoa (810)         Códi Cliente       Física         Contato Complemento       Outras Informações         Pessoa Física/Outras       Pessoa Jurídica         Dados Adcionais       Crédito (037)         Sistemática       Comunicação         Imposto de Renda       De acordo com o Tipo de Categoria do Item         % Peças:       % Accessórios:       % Combustível:                                                                                                    |
|                                                                                                    |
| Devolução     Alerta      Indicador da IE do Destinatário     I=Contribuinte ICMS (informar a IE do destinatário);     2=Contribuinte ISMTS (informar a IE do destinatário);     2=Contribuinte isento de Inscrição no cadastro de Contribuintes do ICMS;     Pessoa Obrigada     Our B Menueuro)                                                                                                    |
| Ordem da devolução automática dos títulos em Notas de Devolução Ordem da devolução automática dos títulos em Notas de Devolução Orescente Oecrescente Manual Office (Microempreendedor Individual Resp. Limitada) Office (Microempreendedor Individual) MEI (Microempreendedor Individual) MEI (Microem |
| Balcão:                                                                                                    |
| Para este cliente / transportador, deverá ser usado controle de expedição / volumes transportados, no Frente de Caixa, antes da emissão da nota fiscal.                                                                                                    |

Tela 1 - Cadastro Cliente => Outras Informações

 Acessar Menu Cadastro do Cliente => Pessoa Jurídica e informar o campo "Forma de envio PCC para o REINF"

a) Agregado: será enviado os valores do PIS|COFINS|CSLL de forma agrupada (PCC)

b) Individual: será enviado os valores do PIS/COFINS/CSLL de forma individual

| onsulta Manutenção                                                         |                                                           |                    |                                  |                           |                                                         |                                             |                 |
|----------------------------------------------------------------------------|-----------------------------------------------------------|--------------------|----------------------------------|---------------------------|---------------------------------------------------------|---------------------------------------------|-----------------|
| ód. Cliente Nome                                                           |                                                           |                    |                                  | Tipo de Pe                | ssoa (810)<br>Jurídica                                  | Outras                                      |                 |
| ontato Complemento                                                         | Outras Informações Pes                                    | soa Jurídica Dados | Adicionais Cré                   | dito (037) Sis            | temática Com                                            | unicação                                    |                 |
| Empresa do Grupo<br>CNPJ (540)                                             | Inscrição estadual<br>Indicador de I.E.:<br>O Com I.E.    | O Sem I.E.         | rição estadual<br>NTO            | Data                      | da Fundação                                             | Registro na Jur                             | nta Comercial   |
| iscrição municipal Dat<br>po de Sede VIr. A<br>alor da Instalação Val      | a do Registro Nro.Emp<br>/_/v<br>luguel/Prestação Locador | Seguro Cia Se      | is Nro. Alv                      | vará                      | Inscrição SUFR<br>DDD/Telefone                          | AMA Di<br>Locador Cóc                       | a. Val. SUFRAMA |
| /alor do Estoque Capi<br>Ramo de Atividade 1                               | tal Integralizado Capital F                               | Registrado Fatura  | mento Mensal<br>o Ramo de Ativid | Capital de Giro<br>Jade 1 | Vlr. Objet                                              | ivo de Venda<br>uções                       | <u>.</u>        |
| Ramo de Atividade 2                                                        |                                                           | Subtip             | o Ramo de Ativid                 | lade 2                    | Vir. Impos                                              | stos Pagos                                  |                 |
| Frota (688)<br>Periodicidade de Troca<br>Responsável                       | Ta                                                        | amanho             | [                                |                           | outações<br>]PIS S.T.<br>lor Base Mínimo                |                                             | OFINS S.T.      |
| Código CNAE                                                                |                                                           |                    |                                  |                           | ] Tributar PCC p<br>] Tributar PCC p<br>dicador de Natu | ara Peças<br>ara Veículos<br>reza da Retenc | ão na Fonte     |
| Base de Cálculo de ICI<br>Este cliente é um órgã<br>Deduzir IR da Primeira | MS Reduzida Pr<br>o público<br>Parcela (REINF)            | estador cadastrado | na Prefeitura de<br>Sócios (28)  | Goiânia?                  | rma de envio Pi<br>-Agregado<br>-Agregado               | CC para o REIN                              | F:              |
| 🖧 Indui 🔷 Alte                                                             | a 🦯 Grava 🗡 G                                             | encela 🕂 Evolui    | Sint:                            | agra I-                   | Individual                                              |                                             |                 |

Tela 2 - Cadastro do Cliente => Pessoa Jurídica

 Acessar o (Menu 60770) Manutenção de Origens de Pagamento e informar o campo "Tributo (Retenções PCC)". Este parametro é necessário para identificação dos Títulos a pagar que se refere aos Impostos Retidos = IR, PIS, COFINS, CSLL, ISS Retido, INSS Retido, entre outros.

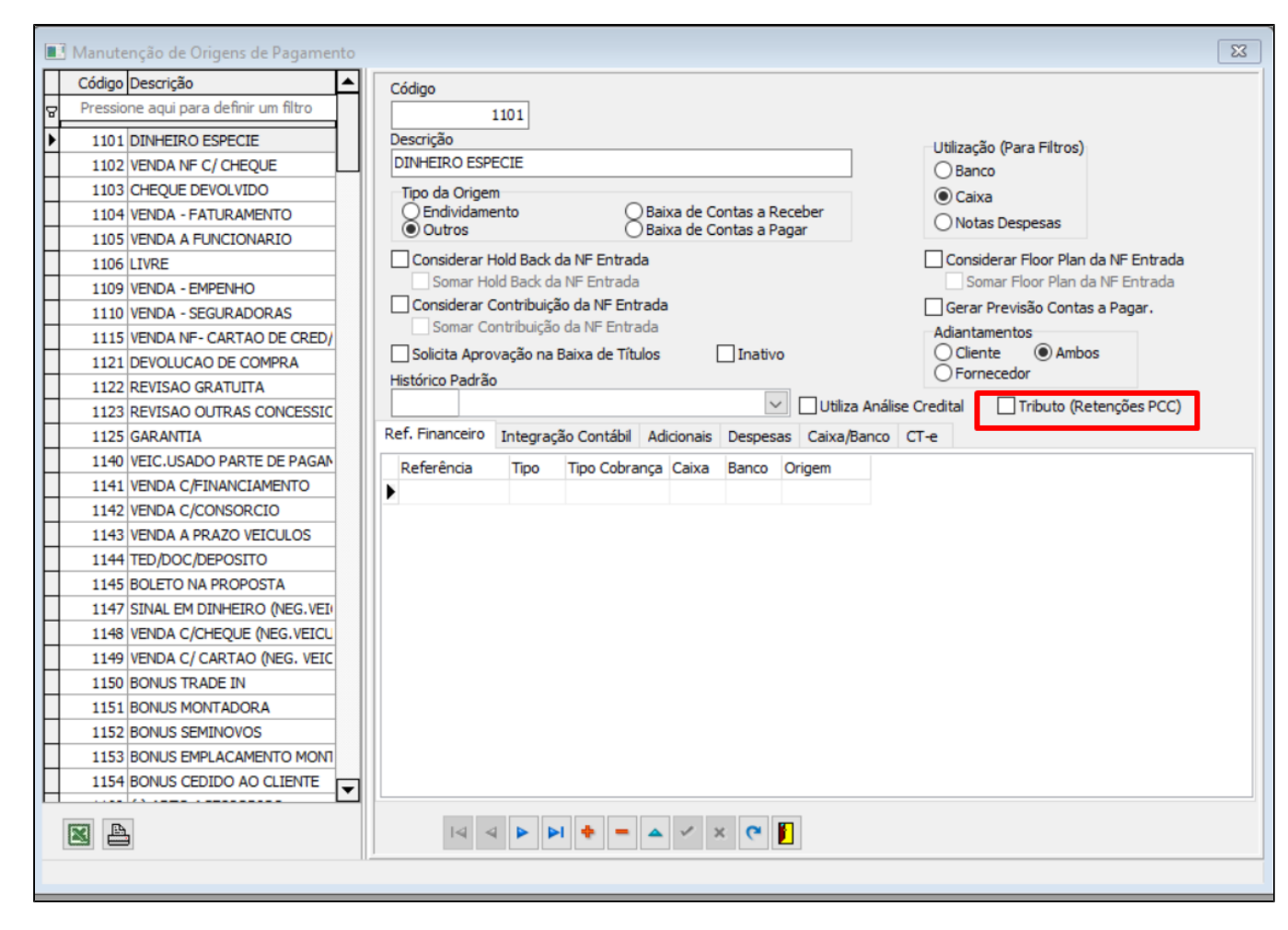

Tela 3 - Manutenção Origem de Pagamento

IMPORTANTE: O Cadastro de Origem de Pagamento é por Empresa/Revenda, devendo acessar cada Empresa/Revenda e selecionar o parâmetro na Origem cadastrada, mesmo que já tenha marcado na Empresa/Revenda Matriz

2- Entrada de documentos com retenção de Impostos - Linx DMS

 Acessar o (Menu 56400) Faturamento => Notas Fiscais => Nota Fiscais de Despesa, e realizar o lançamento das NF que deverá ser enviada para a EFD-REINF com a série 4010 e 4020

| Número Nota Série Transação                                                                    | Contador Tipos de Transação Sele                                                                                                    | cionar Pedido Material<br>Consumo                                            |
|------------------------------------------------------------------------------------------------|----------------------------------------------------------------------------------------------------|------------------------------------------------------------------------------|
| Cliente                                                                                        | 🐲 Importar NF-                                                                                                    | e 📑 Cópia de Nota (720)                                                      |
| eral Valor Serviço Total Itens Importar Not                                                    | as                                                                                                    |                                                                              |
| Datas<br>Entrada/Saída Documento                                                               | Valor Nota Condição Pagamento                                                                                                    | ^ S                                                                          |
| Departamento                                                                                   | VIr.Base para gerar Faturas                                                                                                    | ∨ Inf. Adicionais                                                            |
| Drigem Pagamento                                                                               | Desconto da Nota Valor Frete PF                                                                                                    |                                                                              |
| Conhecimento de Transporte<br>Frete por conta:<br>Emitente Terceiros<br>Destinatário Sem Frete | Calcular Líquido Previsão Abater ISSQN Ab<br>Colocar a situação de baixados nos retornos F&I<br>Somou Impostos no total da nota<br>Soma ICMS Retido no Total da Nota | Cód.Nat.Rendimento-REINF:                                                    |
| ódigo Retenção da Receita<br>ederal PIS ST/COFINS ST<br>SLL- DIRF<br>I.R DIRF                  | Diferença ICMS conforme Art. 117 Regul.ICMS(SP),                                                                                                    | Inciso 7, Art. 1-Parte Geral–Dec. 43.080/02(MG). AIDF Nota Fiscal Número Ano |
| odelo NE (uso nos Livros Eiscais)                                                              | Chave de Acesso a NF-e                                                                                                    |                                                                              |
| J's-                                                                                           | Chave de Acesso a NES-e                                                                                                    |                                                                              |
| Integração Livro Fiscal (477)                                                                  |                                                                                                    |                                                                              |
| Integração Sped Pis/Cofins (477)                                                               |                                                                                                    |                                                                              |

Tela 4 - Entrada de Nota de Despesa

• Selecionar o "Cód. Nat.Rendimentos" REINF

| Número Nota Série Transação                                                                                                    | Contador Tipos de Transação                                                                                                    | Saídas Selecionar Pedido<br>Consumo                                                                           | Material                   |  |
|----------------------------------------------------------------------------------------------------|----------------------------------------------------------------------------------------------------|----------------------------------------------------------------------------------------------------|----------------------------|--|
| Cliente                                                                                                    |                                                                                                    | ア Importar NF-e                                                                                               | a de Nota (720)            |  |
| Geral Valor Serviço Total Itens Importar Nota                                                                                                    | as                                                                                                    |                                                                                                    |                            |  |
| Datas<br>Entrada/Saída Documento                                                                                                    | Valor Nota                                                                                                    | Condição Pagamento                                                                                            | <i>m</i>                   |  |
| Departamento                                                                                                    | Vlr.Base para gerar Faturas                                                                                                    | ^                                                                                                    | 5                          |  |
| Ція-                                                                                                    |                                                                                                    | ~                                                                                                    | TInf. Adicionais           |  |
| Origem Pagamento                                                                                                    | Desconto da Nota Valor Frete                                                                                                    | PF                                                                                                    |                            |  |
| 15-                                                                                                    |                                                                                                    |                                                                                                    |                            |  |
| Conhecimento de Transporte<br>Frete por conta:<br>Emitente Terceiros<br>Destinatário Sem Frete<br>Código Retenção da Receita Código Retenção<br>Gederal PIS ST/COFINS ST da Receita Federal | Calcular Líquido Previsão<br>Colocar a situação de baixad<br>Somou Impostos no total da<br>Soma ICMS Retido no Total d<br>Diferencial ICMS | Abater ISSQN Abater PCC<br>os nos retornos F&I<br>nota<br>a Nota<br>Art. 117 Regul.ICMS(SP), Inciso 7, Art. 1 | d.Nat.Rendimento-REINF:    |  |
| USLL- DIRF I.R DIRF                                                                                                    | Alíquota do ICMS Interna - da UF                                                                                                    | da Revenda Nún                                                                                                | nero Ano                   |  |
| Modelo NE (uso pos Livros Eiscais)                                                                                                    | Chave de Acesso a NF-e                                                                                                    |                                                                                                    |                            |  |
|                                                                                                    |                                                                                                    |                                                                                                    |                            |  |
| Television (477)                                                                                                    | Chave de Acesso a NFS-e                                                                                                    |                                                                                                    |                            |  |
| Integração LIVIO FISCAI (477)                                                                                                    |                                                                                                    |                                                                                                    |                            |  |
| 🗠 Integração Speci Pis/Connis (477)                                                                                                    | 0.S.:                                                                                                    |                                                                                                    | Incluir/Alterar Arq. Danfe |  |
|                                                                                                    | CNO                                                                                                    |                                                                                                    |                            |  |

Nota: Caso no Cadastro do Cliente, tenha sido selecionado 1 código de natureza de rendimentos, será apresentado no lançamento da Nota Fiscal de Despesa de forma automática. Caso tenha sido selecionado mais de 1 código, deverá acessar o campo no lançamento da Nota Fiscal de Despesa, e selecionar o código correspondente a Natureza de Rendimento do serviço prestado.

 Após finalizar a entrada do documento, será gravado no (Menu 56300) Faturamento => Notas Fiscais => Manutenção, os dados da NF bem como os Impostos Retidos

| nsulta Manutenção                                                                                                    |                                                                                                    |
|----------------------------------------------------------------------------------------------------|----------------------------------------------------------------------------------------------------|
| mero Nota         Série         Contador         Transação           1004         1         7         D01         2           2032         Descritiva Lines         CMDE         N                         | 29/11/2021 17:28:08                                                                                                    |
| Apo Descrição LIVIE GINHE                                                                                                    |                                                                                                    |
| Cliente                                                                                                    | UF Cliente Usuário Cancelar                                                                                                    |
| 51428 CLIENTE PJ 51428                                                                                                    | RS IF LEONARDO E Calculo da Base de Import. MG.                                                                                                    |
|                                                                                                    | Entrada/Saída 29/11/2021 V Controles Adicionais NF ca                                                                                                    |
| aiva                                                                                                    | Documento 29/11/2021 ar Operação 2316491                                                                                                    |
|                                                                                                    | Contato 869983                                                                                                    |
| Departamento                                                                                                    | Modelo NF (Uso hos Livros Fiscals) FatOperação 893269                                                                                                    |
| 117 De MTZ SIST E PROCESSOS                                                                                                    | Ut peração Uliginal                                                                                                    |
| inste Fernandera                                                                                                    |                                                                                                    |
| onie romeceuora                                                                                                    | Totais ICMS ISS/IPI PIS/COFINS NF-e/NFC-e NFS-e Frete/Moeda Dutros Valores Val 1 •                                                                                                    |
|                                                                                                    | Totais ICMS ISS/IPI PIS/COFINS NF-e/NFC-e NFS-e Frete/Moeda Outros Valores Val *                                                                                                    |
| Motivo                                                                                                    | Totais ICMS ISS/IPI PIS/COFINS NF-e/NFC-e NFS-e Frete/Moeda Outros Valores Val  PIS/COFINS Geral PIS/COFINS Outros PIS/COFINS Frete PF                                                                                                    |
| Motivo                                                                                                    | Totais       ICMS       ISS/IPI       PIS/COFINS       NF-e/NFC-e       NFS-e       Frete/Moeda       Dutros Valores       Val • •         PIS/COFINS       Geral       PIS/COFINS       Dutros       PIS/COFINS       Frete       PIS/COFINS         Base       PIS       Base       PIS       State       State       State                                                                                                    |
| Activo                                                                                                    | Totais       ICMS       ISS/IPI       PIS/COFINS       NF-e/NFC-e       NFS-e       Frete/Moeda       Dutros Valores       Val       Val         PIS/COFINS Geral       PIS/COFINS Outros       PIS/COFINS Frete PF       Base PIS       Base PIS       Base PIS Sem ICMS         0,00       1.601,69       1.601,69       1.601,69       1.601,69       1.601,69                                                                                                    |
| Aotivo                                                                                                    | Totais       ICMS       ISS/IPI       PIS/COFINS       NF-e/NFC-e       NFS-e       Frete/Moeda       Dutros Valores       Val       Val         PIS/COFINS Geral       PIS/COFINS Outros       PIS/COFINS Frete PF       Base PIS       Base PIS       Base PIS       Base PIS S.T.       Base PIS Sem ICMS         Valor PIS       Valor PIS S.T.       Valor COFINS S.T.       Valor PIS Sem ICMS       Valor PIS Sem ICMS                                                                                                    |
| Aotivo                                                                                                    | Totais       ICMS       ISS/IPI       PIS/COFINS       NF-e/NFC-e       NFS-e       Frete/Moeda       Dutros Valores       Val       Val         PIS/COFINS Geral       PIS/COFINS Outros       PIS/COFINS Frete PF       Base PIS       Base PIS       Base PIS       Base PIS S.T.       Base PIS Sem ICMS         Valor PIS       0,000       Valor PIS S.T.       Valor COFINS S.T.       Valor PIS S.T.       Valor PIS Sem ICMS         Valor PIS       10,41       48,05       Valor PIS Sem ICMS       Valor PIS Sem ICMS                                                                                                    |
| Activo                                                                                                    | Totais       ICMS       ISS/IPI       PIS/COFINS       NF-e/NFC-e       NFS-e       Frete/Moeda       Dutros Valores       Val       Val         PIS/COFINS Geral       PIS/COFINS Outros       PIS/COFINS Frete PF         Base PIS       0,00       Base PIS S.T.       Base COFINS S.T.       Base PIS Sem ICMS         Valor PIS       0,000       Valor PIS S.T.       Valor COFINS S.T.       Valor PIS Sem ICMS         Base COFINS       0,000       Semer PIS (COFINS S.T.       Valor COFINS S.T.       Valor PIS Sem ICMS         Base COFINS       0,000       Semer PIS (COFINS S.T.       Valor COFINS S.T.       Valor PIS Sem ICMS                                                                                                    |
| Motivo Prigem B6 ?{! SERV INFORMÁTICA PJ OP -   ✓ atura Integ. Livro Fiscal Conhec. Transporte Integ. Sped Fis/Cofins Dados do Cupom Fiscal                                                                | Totais       ICMS       ISS/IPI       PIS/COFINS       NF-e/NFC-e       NFS-e       Frete/Moeda       Dutros Valores       Val       Val         PIS/COFINS Geral       PIS/COFINS Outros       PIS/COFINS Frete PF       Base PIS       Base PIS       Base PIS       Base PIS S.T.       Base PIS S.T.       Base PIS Sem ICMS         Valor PIS       0,000       Valor PIS S.T.       Valor COFINS S.T.       Valor PIS Sem ICMS       Valor PIS Sem ICMS         Base COFINS       0,000       Somar PIS/COFINS       Valor OFINS S.T.       Valor PIS Sem ICMS       Base COFINS Sem ICMS                                                                                                    |
| Activo Activo B6 7{ SERV INFORMÁTICA PJ OP · v atura Integ. Livro Fiscal Conhec. Transporte Integ. Sped Pis/Cofins Dados do Cupom Fiscal Número Número                                                     | Totais       ICMS       ISS/IPI       PIS/COFINS       NF-e/NFC-e       NFS-e       Frete/Moeda       Dutros Valores       Val       Image: Non-overal system         PIS/COFINS Geral       PIS/COFINS Outros       PIS/COFINS Frete PF       Base PIS       Base PIS       Base PIS       Base PIS S.T.       Base PIS S.T.       Base PIS S.T.       Base PIS S.T.       Base PIS S.T.       Valor PIS S.T.       Valor PIS S.T.       Valor PIS S.T.       Valor PIS S.T.       Valor PIS S.T.       Valor PIS S.T.       Valor PIS S.T.       Valor PIS S.T.       Valor PIS S.T.       Valor PIS S.T.       Valor PIS S.T.       Valor PIS S.T.       Valor PIS S.T.       Valor PIS Sem ICMS       Sem ICMS       Valor PIS Sem ICMS       Valor PIS Sem ICMS       Valor PIS Sem ICMS       Valor COFINS Sem ICMS       Valor COFINS Sem ICMS                                                                                                    |
| otivo otivo B6 ?{{ SERV INFORMÁTICA PJ OP · v sture Integ. Livro Fiscal Conhec. Transporte Integ. Sped Pis/Cofins Dados do Cupom Fiscal Nota Referente alor                                                | Totais       ICMS       ISS/IPI       PIS/COFINS       NF-e/NFC-e       NFS-e       Frete/Moeda       Dutros Valores       Val       Image: Non-overal contrast in the state of the state of the |
| Iotivo Inigem B6 ?{[  SERV INFORMÁTICA PJ OP · v stura Integ. Livro Fiscal Conhec. Transporte Integ. Sped Pis/Cofins Dados do Cupom Fiscal Nota Referente Alor CF0 CF0 CF0 CF0 CF0 CF0 CF0 CF0 CF0 CF0     | Totais       ICMS       ISS/IPI       PIS/COFINS       NF-e/NFC-e       NFS-e       Frete/Moeda       Dutros Valores       Val       Image: Non-overal system         PIS/COFINS Geral       PIS/COFINS Outros       PIS/COFINS Frete PF       Base PIS       Base PIS       Base PIS       Base PIS S.T.       Base PIS S.T.       Base PIS S.T.       Base PIS S.T.       Base PIS S.T.       Base PIS S.T.       Valor PIS S.T.       Valor PIS S.T.       Valor PIS S.T.       Valor PIS S.T.       Valor PIS S.T.       Valor PIS S.T.       Valor PIS S.T.       Valor PIS S.T.       Valor PIS S.T.       Valor PIS S.T.       Valor PIS S.T.       Valor PIS S.T.       Valor PIS Sem ICMS       Base COFINS       Base PIS Sem ICMS       Valor PIS Sem ICMS       Valor PIS Sem ICMS       Valor PIS Sem ICMS       Valor COFINS Sem ICMS       Valor COFINS Sem ICMS       Valor COFINS Sem ICMS       Valor COFINS Sem ICMS       Valor COFINS Sem ICMS       Valor COFINS Sem ICMS       Valor COFINS Sem ICMS       Valor COFINS Sem ICMS       Valor COFINS Sem ICMS       Valor COFINS Sem ICMS       Valor COFINS Sem ICMS       Valor COFINS Sem ICMS       Valor COFINS Sem ICMS       Valor COFINS       Valor COFINS       Valor COFINS       Valor COFINS       Valor COFINS       Valor COFINS       Valor COFINS       Valor COFINS       Valor COFINS       Valor COFINS       Valor COFINS       Valor COFINS       Valor COFINS                                                                                                    |
| Motivo       Bi ?!! SERV INFORMÁTICA PJ OP · v       Fatura       Integ. Livro Fiscal       Conhec. Transporte       Integ. Sped Fis/Cotins       Dados do Cupon Fiscal       Número       Valor       CFD | Totais       ICMS       ISS/IPI       PIS/COFINS       NF-e/NFC-e       NFS-e       Frete/Moeda       Dutros Valores       Val       Image: Non-overage information of the information of the informatio of the informatio of the information of th |

Tela 6 - Manutenção da NF => PIS|COFINS Retidos

| Consulta Notas Fiscais                              |                                                                                          |
|-----------------------------------------------------|------------------------------------------------------------------------------------------|
| nsulta Manutenção                                   |                                                                                          |
| úmero Nota Série Contador Transação<br>1004 1 7 D01 | 29/11/2021 17:28:08                                                                      |
| Capa Descrição Livre GNRE                           | NOTAS FISCAIS DE DESPESAS                                                                |
| 51428 CLIENTE PJ 51428                              | RS C LEONARDO E Calculo da Base de Import. MG.                                           |
| Modalidade Via Transporte                           | Datas<br>Entrada/Saída 29/11/2021 V Controles Adicionais NF ca · ·                       |
| Caixa                                               | Documento 29/11/2021 Deração 2316491<br>Contato 869983                                   |
| Departamento<br>117 Departamento                    | 01     Image: Nota Fiscal       FatOperação     893269       FatOperação     893269      |
| Fonte Fornecedora                                   | Totais ICMS ISS/IPI PIS/COFINS NF-e/NFC-e NFS-e Frete/Moeda Outros Val · ·               |
| Motivo                                              | Valores Outros Dados Outras Informações Valores de Importação Mais Informações Dados F   |
|                                                     | Vir Embalagem Vir Imp. de Renda Plano Capitalização INSS a pagar Empresa                 |
| 86 2/1 SERVINFORMÁTICA PJ OP - 1                    | Valor Enc Financ, VITICMS OD, Propria Base INSS Retido Valor INSS Retido                 |
| Fatura                                              | 0,00 0,00 0,00                                                                           |
| Conhec. Transporte                                  | Valor ICMS Frete PF Subtrair valor do ICMS do frete por fora do valor do Custo das Peças |
| Dados do Cupom Fiscal<br>Número<br>Nota Referente   | B.C.Operação Própria CFPS Nro.COO Cupom Fiscal                                           |
| Valor CFO CFO                                       | Taxa Suframa % IRRF Código DARF                                                          |
|                                                     | Base CSLL Valor CSLL<br>1 601 69 16 0100                                                 |

Tela 7 - Manutenção da NF => Valores => IR|CSLL Retidos

• Será gravado também o Código de Natureza de Rendimento informado na entrada do documento fiscal

| Outros Dados 0          | )utras Informações  | Valores de Importação | Mais Informações | Dados REINF | 4 > |
|-------------------------|---------------------|-----------------------|------------------|-------------|-----|
| Cód.Nat.Rendin<br>10001 | nento-REINF:        |                       |                  |             |     |
| 0-Não é obra            | de construção civil |                       | :                |             |     |
| <u> </u>                |                     |                       |                  |             |     |
|                         |                     |                       |                  |             |     |
|                         |                     |                       |                  |             |     |
|                         |                     |                       |                  |             |     |
|                         |                     |                       |                  |             |     |
|                         |                     |                       |                  |             |     |

Tela 8 - Manutenção da NF =>Dados REINF

## **Produto: EFD - REINF**

## 1 - Processamento e Envio dos documentos fiscais para o EFD-REINF - eventos 4010 e 4020

Somente será importado os documentos lançados no Linx DMS, para envio dos eventos 4010 e 4020, se possuir os seguintes campos preenchidos: Impostos Retidos (IRRF|PIS|COFINS|CSLL) e Código de Natureza de Rendimento.

• IR será enviado para a aplicação do EFD REINF pela data de Entrada do Documento, ou se ocorrer antes, pela Data de Pagamento

| Consulta Notas Fiscais                                                     |                                                                                                    |
|----------------------------------------------------------------------------|----------------------------------------------------------------------------------------------------|
| nsulta Manutenção                                                          |                                                                                                    |
| úmero Nota Série Contador Transaçã<br>1004 1 7 D01                         | 29/11/2021 17:28:08                                                                                                    |
| Capa Descrição Livre GNRE                                                  | NOTAS FISCAIS DE DESPESAS                                                                                                    |
| Cliente<br>51428 CLIENTE PJ 51428                                          | UF Cliente Usuário Cancelar<br>RS C LEONARDO E Cálculo da Base de Import. MG.                                                                                                    |
| D Via Transporte<br>D Via Transporte<br>RODOVIARIO<br>Caixa                | Datas         Controles         Controles Adicionais         NF ca           Entrada/Saída         29/11/2021         Operação         2316491                                                                                         |
| Departamento 117 rep MTZ SIST E PROCESSOS                                  | Modelo NF (uso nos Livros Fiscais)         Contato         869983           - 01         Tota Fiscal         FatOperação         893269           Fat.Operação Original:         Fat.Operação Original:         Fat.Operação Original: |
| Fonte Fornecedora                                                          | Totais ICMS ISS/IPI PIS/COFINS NF-e/NFC-e NFS-e Frete/Moeda Outros Valores Val                                                                                                    |
| Motivo                                                                     | Valores Outros Dados Outras Informações Valores de Importação Mais Informações Dados F • •                                                                                                    |
| Origem                                                                     |                                                                                                    |
| 86 24 SERV INFORMÁTICA PJ OP - I                                           | Valor Enc Financ. VILICMS Op. Propria Base INSS Retido Valor INSS Retido                                                                                                    |
| Fatura Integ. Livro Fiscal<br>Conhec. Transporte<br>Integ. Sped Pis/Cofins | U,00 0,00 0,00<br>Valor ICMS Frete PF                                                                                                    |
| Dados do Cupom Fiscal<br>Nota Referente                                    | B.C. Operação Própria CFPS Nro.COO Cupom Fiscal                                                                                                    |
| Valor                                                                      | - Taxa Suframa % IRRF Código DARF                                                                                                    |
|                                                                            | 1,50                                                                                                    |

Tela 9 - Manutenção da NF =>Dados IR Retido

• **PIS|COFINS|CSLL** será enviado pela Data de Pagamento ao beneficiário (Fornecedor)

| onsulta   | Manute     | nção    |           |             |            |             |              |                      |           |          |                 |             |         |
|-----------|------------|---------|-----------|-------------|------------|-------------|--------------|----------------------|-----------|----------|-----------------|-------------|---------|
| digo Clie | nte        | Nome    |           |             |            |             |              | Rev                  | enda do T | îtulo    |                 |             |         |
|           | 51428      | CLIE    | NTE PJ 51 | 428         |            |             |              |                      | 1 BaseTe  | ste LINO | K - LINX - Rev  | 1.1         | 3,      |
| Titulo (P | agament    | os p    | evoluções | Informações | adicionais | Stone Banki | ng Aprova    | ões                  |           |          |                 |             |         |
| Tib       | ulo E      |         | Leta      | Volor       | Título     | Dup         | Lcto         |                      | Revenda   | )        |                 |             |         |
|           | 1004       | up<br>M | 4         | 1 602 10    | 1004       | 01          | 1            |                      | 1         | BaseTes  | ste LINCK - LIN | X - Rev 1.1 |         |
|           | 1004       | 11      | 1         | 1.503,19    | Tipo de    | Cobrança    |              |                      | Departa   | mento    |                 |             | (4      |
|           |            |         |           |             | Cobran     | ica Simples |              | ~                    | 117       | MTZ SIS  | T E PROCESS     | OS N        | <i></i> |
|           |            |         |           |             | Caixa      |             |              |                      | Banco     |          |                 |             |         |
|           |            |         |           |             |            |             |              | $\gamma_{\rm eff} z$ | 19        | BRADES   | CO 001761-2     |             |         |
|           |            |         |           |             | Grupo      |             |              |                      | Transaç   | io       |                 |             |         |
|           |            |         |           |             | 2          | SAIDAS      |              | ~                    | 2         | PAGAME   | ENTO COMPRO     | MISSOS      |         |
|           |            |         |           |             | Data Pa    | gamento     | Data Co      | ntábil(548)          | Cheque    |          | Usuário         |             |         |
|           |            |         |           |             | 10/12/     | 2021 👳      | 10/12/2      | 921 👳                |           |          | MTZ - ALINE     | VOGT        |         |
|           |            |         |           |             | Valor Pa   | IGCO A      | créscimo (27 | B) Valor             | Desconto  | o Ou     | tras Desp.      | Valor do    | Titu    |
|           |            |         |           |             | 1          | .503,19     | 0,0          | 10                   | 0,0       | 0        | 9,25            | 1.3         | 50.3    |
|           |            |         |           |             | Hold Ba    | 0.00        | ontribuiçao  | Bonu                 | IS 0.0    | 0        | or Plan         | Saldo a P   | aga     |
|           |            |         |           |             |            | 0,00        | 0,0          | 10                   | 0,0       | U        | 0,00            | 0,00        |         |
|           |            |         |           |             |            |             |              |                      |           |          |                 | Valor Bai   | xa      |
|           |            |         |           |             | Item       |             |              |                      |           |          |                 | 1           | 207,    |
|           |            |         |           |             | Tipo       |             |              | _                    | 1         | Pagam    | ento Norm       | al          |         |
|           |            |         |           |             | Pe         | eça 🔄 Serv  | ico 🗌 Veíc   | ulo                  |           | _        |                 |             |         |
|           |            |         |           |             | Catego     | vria        |              |                      |           |          |                 |             |         |
|           |            |         |           |             |            |             |              | 2.44                 |           |          |                 |             |         |
|           |            |         |           |             |            |             |              |                      |           |          |                 |             |         |
|           |            |         |           |             |            |             |              |                      |           |          |                 |             |         |
|           |            |         |           |             |            |             |              |                      |           |          |                 |             |         |
| Pagamer   | nto com Tí | tulo    |           |             |            | da tech     | i A Gn       | wa (Si               | Recibo    | 🕂 Estr   | orno 🛨 Exc      | tur X o     | tamo    |
|           |            |         |           |             |            | 1           |              | #4 <u>21/</u>        |           |          |                 | #7% ***     |         |
|           |            |         |           |             |            | The The     | 35           |                      |           |          |                 |             |         |

Tela 10 - Financeiro =>Titulo pago

Acessar a aplicação do EFD REINF

|--|

Tela 10 - Login EFD REINF

- Acessar a opção "IR,CSLL, COFINS e PIS/PASEP, e selecionar uma das opções:
- 1. Evento 4010 Pagamentos Beneficiários Pessoa Física
- 2. Evento 4020 Pagamentos Beneficiários Pessoa Jurídica
- 3. Evento 4040 Pagamentos Beneficiários Não Identificados

|                           |                 |                                             |                       | Δ.  |  |  |
|---------------------------|-----------------|---------------------------------------------|-----------------------|-----|--|--|
|                           |                 |                                             | רובואתוט רבSSUA FISIL |     |  |  |
|                           |                 |                                             |                       | ЛСА |  |  |
|                           |                 | REMERICIAKIO2 NAO IDENTIFICA                | 4002                  |     |  |  |
|                           |                 |                                             |                       |     |  |  |
|                           |                 |                                             |                       |     |  |  |
|                           |                 |                                             |                       |     |  |  |
|                           |                 |                                             |                       |     |  |  |
|                           |                 |                                             |                       |     |  |  |
|                           |                 |                                             |                       |     |  |  |
|                           |                 |                                             |                       |     |  |  |
|                           |                 |                                             |                       |     |  |  |
|                           |                 |                                             |                       |     |  |  |
|                           |                 |                                             |                       |     |  |  |
|                           |                 |                                             |                       |     |  |  |
|                           |                 |                                             |                       |     |  |  |
|                           |                 |                                             |                       |     |  |  |
|                           |                 |                                             |                       |     |  |  |
|                           |                 |                                             |                       |     |  |  |
|                           |                 |                                             |                       |     |  |  |
|                           |                 |                                             |                       |     |  |  |
|                           |                 |                                             |                       |     |  |  |
|                           |                 |                                             |                       |     |  |  |
|                           |                 |                                             |                       |     |  |  |
| ⊜l inv - Todos direitos 6 | Vesenvados - Ve | arcăn: 01 20 01 - 05/03/2024 - Status I con | desabilitado          |     |  |  |

• Selecionar o "Mês/Ano" de envio e clicar em "Consultar"

| Linx EFD-Reinf INSS -               | IR, CSLL, COFINS E PIS/PASEP + | ASSOC. DESP         | ENVIOS -     | Consultas - | Apoio -   | SAIR      | Contribuinte: 54517628     |        |                                    |
|-------------------------------------|--------------------------------|---------------------|--------------|-------------|-----------|-----------|----------------------------|--------|------------------------------------|
|                                     |                                |                     |              | PAGAMEN     | TOS/CRÉDI | TOS A BEN | IEFICIÁRIO PESSOA JURÍDICA |        |                                    |
| FILTRO                              |                                |                     |              |             |           |           |                            |        |                                    |
| CNPJ Estabelecimento                |                                | Mês/Ano             |              |             |           |           |                            |        |                                    |
| NENHUMA SELEÇÃO                     |                                | julho de 2023       |              |             |           |           |                            |        |                                    |
|                                     |                                |                     |              |             |           |           |                            |        |                                    |
|                                     |                                |                     |              |             |           |           |                            |        |                                    |
| 4 Novo                              |                                |                     |              |             |           |           |                            |        |                                    |
| 5 v resultados por página           |                                |                     |              |             |           |           |                            |        | Pesquisar                          |
| Estabelecimento                     |                                | Razão Social        |              |             |           | ÷ 1       | Beneficiário(a)            | Status |                                    |
| 54517628001593                      |                                | BaseTeste LINX - LI | NX - Rev 1.1 |             |           | (         | CLIENTE PJ 10039           |        |                                    |
| Mostrando de 1 até 1 de 1 registros |                                |                     |              |             |           |           |                            |        | Primeiro Anterior 1 Próximo Último |

Tela 12 - EFD REINF => Evento 4020 - Beneficiários Pessoa Jurídica

Será apresentado os documentos importados do Linx DMS

| Linx EFD-Reinf INSS +                  | IR, CSLL, COFINS E PIS/PASEP → ASSOC. DESP. →           | - Envios - Consultas - Apoio     | - → SAIR | Contribuinte: 54517628             |
|----------------------------------------|---------------------------------------------------------|----------------------------------|----------|------------------------------------|
|                                        | PAGAMENTOS/C                                            | RÉDITOS A BENEFICIÁRIO PESSOA JU | JRÍDICA  |                                    |
| FILTRO                                 |                                                         |                                  |          |                                    |
| Mês/Ano<br>janeiro de 2024 📰           |                                                         |                                  |          |                                    |
| D.Novo                                 |                                                         |                                  |          | ⊘Limpar QConsultar                 |
| 5 🗸 resultados por página              |                                                         |                                  |          | Pesquisar                          |
| Estabelecimento                        |                                                         | Beneficiário(a)                  | Statu    | JS Å                               |
| 54517628000198                         | LINX SISTEMAS E CONSULTORIA LTDA                        |                                  |          |                                    |
| 54517628000198                         | LINX SISTEMAS E CONSULTORIA LTDA                        |                                  |          |                                    |
| 54517628000198                         | LINX SISTEMAS E CONSULTORIA LTDA                        |                                  |          |                                    |
| Mostrando de 1 até 3 de 3 registros    |                                                         |                                  |          | Primeiro Anterior 1 Próximo Último |
| © Linx - Todos direitos Reservados. Ve | ersão: 01.20.01 - 05/03/2024 - Status Log: desabilitado |                                  |          | Linx                               |

Tela 13 - EFD REINF => Evento 4020 - Beneficiários Pessoa Jurídica => Registro importados

## · Informações importadas dos documentos lançados no Linx DMS

## a) PCC com Base Agregada

| CÓDIGO NATUREZA RENDIMENTO: 15030                                             |         |                               |   |                      |       |                    |       |              |                         |                      | ☞ ≙        |
|-------------------------------------------------------------------------------|---------|-------------------------------|---|----------------------|-------|--------------------|-------|--------------|-------------------------|----------------------|------------|
| Cód. Natureza Rendimento<br>15030 - Remuneração de Serviços de pesquisa em ge | eral;   | Observações<br>🗸              |   |                      |       |                    |       |              |                         |                      |            |
| INFORMAÇÕES RELATIVAS AO RENDIMEN                                             | NTO PAG | 60/CREDITADO                  |   |                      |       |                    |       |              |                         |                      | +          |
| NFS-E: 75798-0                                                                |         |                               |   |                      |       |                    |       |              |                         |                      | <b>7</b> û |
| Cnpj Estabelecimento                                                          |         |                               |   |                      | NFS-e |                    | Série |              | Serviço NFS-e           |                      |            |
| 54517628001593 - LINCK MAQUINAS SA                                            |         |                               |   | ~                    | 75798 |                    | 0     |              |                         |                      |            |
| Data NFS-e                                                                    | Data F  | Data Fato Gerador Valor Bruto |   |                      |       | Indicativo FCI/SCP |       |              | Número Inscrição FCI/SC | CP                   |            |
| 19/03/2023                                                                    | 19/04   | 4/2023                        | Ð | 354,67               |       |                    | ~     | Q            |                         |                      |            |
| Percentual SCP                                                                | Indicat | tivo RRA Decisão Judicial     |   | Código País Exterior |       | Valor Base IR      |       | Valor IR     |                         | Valor Base Agregada  |            |
|                                                                               | -       |                               | ~ |                      |       |                    |       |              |                         | 354,67               |            |
| Valor Agregado                                                                | Valor E | Base C SLL                    |   | Valor C SLL          |       | Valor Base COFINS  |       | Valor COFINS |                         | Valor Base PIS/PASEP |            |
| 16,49                                                                         |         |                               |   |                      |       |                    |       |              |                         |                      |            |
| Volor DIS/DA CED                                                              |         |                               |   |                      |       |                    |       |              |                         |                      |            |
|                                                                               |         |                               |   |                      |       |                    |       |              |                         |                      |            |
| PROCESSOS RET. PROCESSOS IUD.                                                 | EXTERI  | OR                            |   |                      |       |                    |       |              |                         |                      |            |

Tela 14 - EFD REINF => Evento 4020 - Beneficiários Pessoa Jurídica => Detalhamento do registro PCC Base Agregada

C 🕯

Valor Base Agregada

Valor Base PIS/PASEP

14675,22

#### b) PCC Base Individual NFS-E: 219-1 Cnpi Estabelecimento NES-0 Série Servico NES-e 54517628001593 - LINCK MAQUINAS SA 219 1 Data NFS-e Data Fato Gerador Valor Bruto Indicativo FCI/SCP Número Inscrição FCI/SCP 14675.22 20/03/2023 04/04/2023 Percentual SCI Indicativo RRA Decisão Judicial Valor Base IR Código País Exterio Valor IR Valor Agregado /alor Base C SLL Valor C SLL 14675,22 146,75 14675,22 440,26

PROCESSOS RET. PROCESSOS JUD. EXTERIOR Tela 15 - EFD REINF => Evento 4020 - Beneficiários Pessoa Jurídica => Detalhamento do registro PCC Base Individual

Nota: Envio de Base Agregada| Base Individual vide tópico Produto: LINX DMS => 1 Parametrização Linx DMS => Parametro

"Forma de Envio PCC para REINF"

Valor PIS/PASE 95,39 • Selecionar os documentos, após conferencia dos dados clicar em "Gravar"

| Linx EFD-Reinf INSS - IR. CSLL, C                    | OFINS E PIS/PASEP +             | ASSOC. DESP. +                                                                                                    | ENVIOS - | CONSULTAS + | AP010 +   | SAIR      | CONTRIBUINTE: 54517628     |                      |                    |
|------------------------------------------------------|---------------------------------|----------------------------------------------------------------------------------------------------|----------|-------------|-----------|-----------|----------------------------|----------------------|--------------------|
|                                                      |                                 |                                                                                                    |          | PAGAMEN     | ITOS/CRÉC | ITOS A BE | NEFICIÁRIO PESSOA JURÍDICA |                      |                    |
| FILTRO                                               |                                 |                                                                                                    |          |             |           |           |                            |                      |                    |
| Més/Ano                                              |                                 |                                                                                                    |          |             |           |           |                            |                      |                    |
| março de 2024 🗖                                      |                                 |                                                                                                    |          |             |           |           |                            |                      |                    |
|                                                      |                                 |                                                                                                    |          |             |           |           |                            |                      | ⊘Limpar QConsultar |
| G Novo                                               |                                 |                                                                                                    |          |             |           |           |                            |                      |                    |
| Estabelecimento                                      |                                 | Razão Social                                                                                                    |          |             |           |           | Beneficiário(a)            | Status               |                    |
|                                                      |                                 |                                                                                                    |          |             |           |           |                            |                      |                    |
| Cnpj Estabelecimento                                 |                                 |                                                                                                    |          |             |           |           | CNPJ Beneficiário(a)       | Nome Beneficiário(a) |                    |
| 54517628000198 - LINX SISTEMAS E CONSULTO            | RIA LTDA                        |                                                                                                    |          | ~           | ¥         | Q         | 03325372000185             |                      |                    |
| Isenção e Imunidade                                  |                                 | ID do Evento                                                                                                    |          |             |           |           | Nro. Recibo                | Protocolo de Envio   |                    |
|                                                      | ÷                               |                                                                                                    |          |             |           |           |                            |                      |                    |
| PAGAMENTO                                            |                                 |                                                                                                    |          |             |           |           |                            |                      |                    |
|                                                      |                                 |                                                                                                    |          |             |           |           |                            |                      |                    |
| IDENTIFICAÇÃO DO RENDIMENTO                          |                                 |                                                                                                    |          |             |           |           |                            |                      | +                  |
| CÓDIGO NATUREZA RENDIMENTO: 150                      | 15                              |                                                                                                    |          |             |           |           |                            |                      | Ø 8                |
| Cód. Natureza Rendimento                             |                                 | Observações                                                                                                    |          |             |           |           |                            |                      |                    |
| 15015 - Remuneração de Serviços de contabilida       | ide; 👻                          |                                                                                                    |          |             |           |           |                            |                      |                    |
|                                                      |                                 |                                                                                                    |          |             |           |           |                            |                      |                    |
| INFORMAÇÕES RELATIVAS AO RENDI                       | MENTO PAGO/CREDITA              | 00                                                                                                    |          |             |           |           |                            |                      | +                  |
|                                                      |                                 |                                                                                                    |          |             |           |           |                            |                      |                    |
|                                                      |                                 |                                                                                                    |          |             |           |           |                            |                      |                    |
|                                                      |                                 |                                                                                                    |          |             |           |           | EGra                       | an <i>D</i> Excluir  |                    |
| Willier - Todas dissilas Becausdas Marilas 81 10 80  | TENTION Rates Les des           | abilitado                                                                                                    |          |             |           |           |                            |                      |                    |
| W LINK - HAARS MIRENAS MEDIEVAIDOS, VEISAD, 01.19.50 | - environment - alitis Log: Drb | all and a second second s |          |             |           |           |                            |                      | Linx               |

Tela 16 - EFD REINF => Evento 4020 - Beneficiários Pessoa Jurídica => Gravar

• O envio deverá ser realizada acessando opção: ENVIOS => ENVIA EVENTO (SÉRIE 4000)

1

| Linx EFD-Reinf             | INSS +      | ir, CSLL, Cofins e Pis/Pasep 🗸             | ASSOC. DESP. 🗸 | envios - consultas - apoio - sair                                                                                              | Contribuinte: 54517628 |        |
|----------------------------|-------------|--------------------------------------------|----------------|----------------------------------------------------------------------------------------------------|------------------------|--------|
|                            |             |                                            |                | ENVIA EVENTO<br>ENVIA EVENTO (SÉRIE 4000)<br>REABRE/FECHA EVENTOS PERIÓDICOS<br>REABRE/FECHA EVENTOS PERIÓDICOS (SÉRIE R-4000) |                        |        |
|                            |             |                                            |                |                                                                                                    |                        |        |
|                            |             |                                            |                |                                                                                                    |                        |        |
|                            |             |                                            |                |                                                                                                    |                        |        |
|                            |             |                                            |                |                                                                                                    |                        |        |
|                            |             |                                            |                |                                                                                                    |                        |        |
|                            |             |                                            |                |                                                                                                    |                        |        |
|                            |             |                                            |                |                                                                                                    |                        |        |
|                            |             |                                            |                |                                                                                                    |                        |        |
| ) Linx - Todos direitos R( | servados. V | ศรสัง: 01.19.60 - 26/02/2024 - Status Log: | : desabilitado |                                                                                                    |                        | Liox 🗶 |
|                            |             |                                            | Tela 1         | 7 - EFD REINF =>Envio Event                                                                                                    | to série 4000          |        |

• Selecionar o "Mês/Ano" e "Consultar"

| Linx EFD-Reinf INSS - IR, CSLL, COFINS E PIS/PASEP -                               | Assoc. Desp Envios -     | Consultas - Apoio -      | SAIR                       | Contribuinte: 54517628    |                    |                                |
|------------------------------------------------------------------------------------|--------------------------|--------------------------|----------------------------|---------------------------|--------------------|--------------------------------|
|                                                                                    |                          |                          | ENVIA EVENTO               |                           |                    |                                |
| FILTRO                                                                             |                          |                          |                            |                           |                    |                                |
| CNPJ Estabelecimento NENHUMA SELEÇÃO ~                                             | Mês/Ano<br>março de 2024 |                          |                            |                           |                    |                                |
| Evento NENHUMA SELEÇÃO ~                                                           | Т                        | ansacoes NENHUMA SELEÇÃO | Ŧ                          | Modelos NENHUMA SELEÇÃO ~ |                    |                                |
|                                                                                    |                          |                          |                            |                           |                    | &Limpar &Consultar             |
| 7 ▼ resultados por página                                                          |                          |                          |                            |                           |                    | Pesquisar                      |
| Set Estabelecimento/Beneficiário                                                   | tador                    | Período                  | Evento                     | Id Evento                 | Recibo a Retificar | Protocolo Status               |
|                                                                                    |                          |                          | Nenhum registro encontrado |                           |                    |                                |
| Mostrando 0 até 0 de 0 registros                                                   |                          |                          |                            |                           | P                  | imeiro Anterior Próximo Último |
| *Enviar *Consultar Status Sefaz                                                    |                          |                          |                            |                           |                    | Selecionar Todos               |
|                                                                                    |                          |                          |                            |                           |                    |                                |
|                                                                                    |                          |                          |                            |                           |                    |                                |
|                                                                                    |                          |                          |                            |                           |                    |                                |
|                                                                                    |                          |                          |                            |                           |                    |                                |
|                                                                                    |                          |                          |                            |                           |                    |                                |
|                                                                                    |                          |                          |                            |                           |                    |                                |
|                                                                                    |                          |                          |                            |                           |                    |                                |
|                                                                                    |                          |                          |                            |                           |                    |                                |
|                                                                                    |                          |                          |                            |                           |                    |                                |
|                                                                                    |                          |                          |                            |                           |                    |                                |
|                                                                                    |                          |                          |                            |                           |                    |                                |
|                                                                                    |                          |                          |                            |                           |                    |                                |
| © Linx - Todos direitos Reservados. Versão: 01.19.60 - 26/02/2024 - Status Log: de | esabilitado              |                          |                            |                           |                    | Liov                           |
| •                                                                                  |                          |                          |                            |                           |                    |                                |

Tela 18 - EFD REINF =>Envio Evento série 4000

• Será apresentado os registros prontos para envio, "Selecionar" e "Enviar", podendo ser selecionado 1 (um) ou vários registros

| Linx EFD-Reinf INSS +                  | IR, CSLL, COFINS E PIS/PASEP 🗸                      | ASSOC. DESP ENVIOS - | CONSULTAS - AF | Poio 🗸 Sair     | Contribuinte: 54517628              |                    |                           |
|----------------------------------------|-----------------------------------------------------|----------------------|----------------|-----------------|-------------------------------------|--------------------|---------------------------|
|                                        |                                                     |                      |                | ENVIA EVENTO (S | ÉRIE R-4000)                        |                    |                           |
| FILTRO                                 |                                                     |                      |                |                 |                                     |                    |                           |
| Mês/Ano<br>marco de 2024               |                                                     |                      |                |                 |                                     |                    |                           |
| Evento NENHUMA SELEÇÃO                 |                                                     |                      |                |                 |                                     |                    |                           |
|                                        |                                                     |                      |                |                 |                                     |                    | DLimpar Consultar         |
| 7 v resultados por página              |                                                     |                      |                |                 |                                     |                    | Pesquisar                 |
| Set Estabelecimento                    | Beneficiário                                        |                      | Período        | Evento          | Id Evento                           | Recibo a Retificar | Protocolo Status          |
| O 54517628000198                       | CLIENTE MODELO PF                                   |                      | 2024-03        | R-4010          | ID154517628000002024030617103300001 |                    | G -<br>GRAVADO            |
| G 54517628000198                       | FORNECEDOR MODE                                     | LO PJ                | 2024-03        | R-4020          | ID154517628000002024030617192600001 |                    | G -<br>GRAVADO            |
| Mostrando de 1 até 2 de 2 registros    | tatus Sefaz                                         |                      |                |                 |                                     | Primeiro           | Anterior 1 Próximo Último |
|                                        |                                                     |                      |                |                 |                                     |                    |                           |
|                                        |                                                     |                      |                |                 |                                     |                    |                           |
|                                        |                                                     |                      |                |                 |                                     |                    |                           |
|                                        |                                                     |                      |                |                 |                                     |                    |                           |
|                                        |                                                     |                      |                |                 |                                     |                    |                           |
|                                        |                                                     |                      |                |                 |                                     |                    |                           |
| © Linx - Todos direitos Reservados. Ve | ersão: 01.19.60 - 26/02/2024 - <b>Status Log: c</b> | lesabilitado         |                |                 |                                     |                    | linx 🗶                    |
|                                        |                                                     |                      | Tela 19 -      | EFD REIN        | F =>Envio Evento série 4000         |                    |                           |

Processamento e Retorno da SEFAZ

| Linx EFD-Reinf             | INSS +                        | IR, CSLL, COFINS E PIS/PASEP 🗸             | ASSOC. DESP. 🗸 | ENVIOS - | CONSULTAS 🗸 | apoio 🗸 | SAIR       | CONTRIBUINTE: 54517          | 7628      |                    |           |                            |                   |
|----------------------------|-------------------------------|--------------------------------------------|----------------|----------|-------------|---------|------------|------------------------------|-----------|--------------------|-----------|----------------------------|-------------------|
|                            |                               |                                            |                |          |             | ENVI/   | A EVENTO ( | SÉRIE R-4000)                |           |                    |           |                            |                   |
| FILTRO                     |                               |                                            |                |          |             |         |            |                              |           |                    |           |                            |                   |
| Més/Ano<br>março de 2024   | 3                             |                                            |                |          |             |         |            |                              |           |                    |           |                            |                   |
| Evento NENHUMA S           | ELEÇÃO                        | Ŧ                                          |                |          |             |         |            |                              |           |                    |           |                            |                   |
|                            |                               |                                            |                |          |             |         |            |                              |           |                    | ØI        | Limpar QCo                 | nsultar           |
| 7 v resultados p           | or página                     |                                            |                |          |             |         |            |                              |           |                    | Pesquisar |                            |                   |
| Set Estabelecimer          | nto                           | Beneficiário                               |                |          | Períod      | o       | Evento     | Id Evento                    |           | Recibo a Retificar | ÷         | Protocolo S                | tatus 🕸           |
| €Ú<br>5451762800019        | 38                            | CLIENTE MODELO PF                          |                |          | 2024-0      | B       | R-4010     | ID15451762800000020240306171 | 103300001 |                    |           | G<br>Gi                    | RAVADO            |
| D 5451762800019            | 98                            | FORNECEDOR MODE                            | LO PJ          |          | 2024-0      | 3       | R-4020     | ID15451762800000020240306171 |           |                    |           |                            | RAVADO            |
| Mostrando de 1 até 2 de :  | 2 registros 1<br>onsultar Sta | row selected<br>tus Sefaz                  |                |          |             |         |            |                              |           | Primeiro           | Anterior  | 1 Próximo<br>Selecionar To | Último<br>odos    |
|                            |                               |                                            |                |          |             |         |            |                              |           |                    |           |                            |                   |
|                            |                               |                                            |                |          |             |         |            |                              |           |                    |           |                            |                   |
|                            |                               |                                            |                |          |             |         |            |                              |           |                    |           |                            |                   |
|                            |                               |                                            |                |          |             |         |            |                              |           |                    |           |                            |                   |
|                            |                               |                                            |                |          |             |         |            |                              |           |                    |           |                            |                   |
|                            |                               |                                            |                |          |             |         |            |                              |           |                    |           |                            |                   |
| © Linx - Todos direitos Re | iservados. Vei                | são: 01.19.60 - 26/02/2024 - Status Log: d | lesabilitado   |          |             |         |            |                              |           |                    |           |                            | linx <sup>≭</sup> |

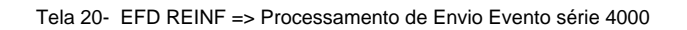

| Linx EFD-Reinf INSS + IR, CSI                    | LL, COFINS E PIS/PASEP 👻            | ASSOC. DESP. 	 ENVIOS | - CONSULTAS - APOIO -<br>Consulta efetuada com sucesso! | SAIR   | CONTRIBUINTE: 54517628              |                                        |                 |                      |
|--------------------------------------------------|-------------------------------------|-----------------------|---------------------------------------------------------|--------|-------------------------------------|----------------------------------------|-----------------|----------------------|
| FILTRO                                           |                                     |                       |                                                         |        | ОК                                  |                                        |                 |                      |
| MésiAno março de 2024                            |                                     |                       |                                                         |        | _                                   |                                        |                 |                      |
| 7 versitedes nos pásins                          |                                     |                       |                                                         |        |                                     |                                        |                 | Q Consultar          |
| Set Estabelecimento                              | Beneficiário                        |                       | Período                                                 | Evento | 🗧 ld Evento                         | <ul> <li>Recibo a Retificar</li> </ul> |                 | ⇒ Status ≑           |
| G 54517628000198                                 |                                     |                       |                                                         |        |                                     |                                        |                 | G -<br>GRAVADO       |
| 54517628000198                                   | FORNECEDOR MODELO                   | I PJ                  | 2024-03                                                 | R-4020 | ID154517628000002024030617192600001 |                                        |                 | G -<br>GRAVADO       |
| Mostrando de 1 alé 2 de 2 registros 1 rov selec  | z -                                 |                       |                                                         |        |                                     | Primeto A                              | tellor 1 Próxim | o Último<br>ar Todos |
| © Linx - Todos direitos Reservados. Versão: 01.1 | 9.60 - 26/02/2024 - Status Log: det | sabilitado            |                                                         |        |                                     |                                        |                 | Lioux                |

Tela 21- EFD REINF => Mensagem de Evento série 4000 enviado com Sucesso

# 2 - Consultar evento enviado para o EFD-REINF

• Acessar Menu Consulta => Consultar Eventos

|                                     |                                   | CONSU                             | LTAR EVENTOS              |                                                       |
|-------------------------------------|-----------------------------------|-----------------------------------|---------------------------|-------------------------------------------------------|
| FILTRO                              |                                   |                                   |                           |                                                       |
| Período Apuração                    | Data do Processamento             | Evento R-4010 - PAGAMENTOS E CF - | Status NENHUMA SELEÇÃO -  |                                                       |
| agosto de 2023 📼                    | dd/mm/aaaa 🗐                      |                                   |                           |                                                       |
| Exibir Historicos Dos Eventos       |                                   |                                   |                           | @Limpar QConsultar                                    |
| 5 v resultados por página           |                                   |                                   |                           | Pesquisar                                             |
| Evento                              | <ul> <li>ID Evento</li> </ul>     | <ul> <li>Processamento</li> </ul> | Recibo Recebido/Protocolo | Retorno                                               |
| <b>4</b> 040                        | ID1545176280000002023083009262000 | 001 2023-08-30T09:44:32           | 121-08-4040-2308-121      | Evento enviado ao FISCO foi aceito e não possui erros |
| Mostrando de 1 até 1 de 1 registros |                                   |                                   |                           | Primeiro Anterior 1 Próximo Último                    |

Tela 22 - EFD REINF => Consulta de Evento processado pela SEFAZ

| Linx EFD-Reinf INSS +         | IR. CSLL. COF | FINS E PIS/PASEP 👻 ASSOC. DE                                             | SP Envios -                    | CONSULT | as <del>-</del> Apoio <del>-</del> Sair                       | CON               | ITRIBUINTE: 54517       | 7628        |
|-------------------------------|---------------|--------------------------------------------------------------------------|--------------------------------|---------|---------------------------------------------------------------|-------------------|-------------------------|-------------|
|                               | Тіро          | Erro/Aviso                                                               |                                | Código  | Descrição                                                     |                   |                         |             |
| FILTRO                        | 1-Aviso       | Registro: idePeriodo - XPATH:<br>/Reinf/evtInfoContri/infoContri/inclusa | o/idePeriodo                   | MS1005  | Ja existe outro registro com periodo conflitai<br>informa do. | nte com o periodo |                         |             |
| Período Apuração              |               |                                                                          |                                |         |                                                               |                   |                         |             |
|                               |               |                                                                          |                                |         |                                                               | FECHAR            |                         |             |
| EXIDIF HISTORICOS DOS EVENTOS |               |                                                                          |                                |         |                                                               | _                 | ∅ Limpar                | Q Consultar |
| 5 v resultados por página     |               |                                                                          |                                |         |                                                               | Pe                | squisar                 |             |
| Evento                        | 👻 ID Eve      | ento                                                                     | <ul> <li>Processame</li> </ul> | nto     | Recibo Recebido/Proto                                         | ocolo 🔶 Ret       | orno                    |             |
| <b>A</b> 1000                 | ID1545        | 176280000002023122611512000007                                           | 2024-03-21T08                  | 12:16   |                                                               | Even              | ito enviado ao FISCO po | ssui erro   |

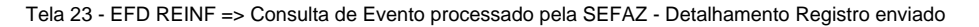

## 3 - RETIFICAÇÃO evento enviado para o EFD-REINF

Para retificação dos eventos da série R-4000, como pré-requisito o evento deverá estar com status de Enviado e Processamento Concluído.

 Consulte o documento que será retificado, note que o botão "Retificar" estará disponível. Ao clicar em retificar o número final do ID do Evento será alterado.

| 5 v resultados por po         | igina                        |                 |                        |                        |                                                      |                      |                | Pesquisar |           |        |
|-------------------------------|------------------------------|-----------------|------------------------|------------------------|------------------------------------------------------|----------------------|----------------|-----------|-----------|--------|
| Estabelecimento               |                              | Razão Social    | ¢                      | Beneficiário(a)        | (                                                    | Status               |                |           |           | ¢      |
| 54517628001593                |                              | LINX SISTEMAS   |                        | CLIENTE PJ TESTE REINF |                                                      | C - PROCESSAMENTO DO | LOTE CONCLUÍDO |           |           |        |
| Mostrando de 1 até 1 de 1 reg | istros                       |                 |                        |                        |                                                      |                      | Primeiro       | Anterior  | 1 Próximo | Último |
|                               | CNPJ Beneficiário(a)         |                 | Nome Beneficiário(a)   |                        | Isenção e Imunidade                                  |                      |                |           |           |        |
| Q                             | 51514508000149               |                 | CLIENTE PJ TESTE REINF |                        | 1 - Entidade não isenta/não imune - Tributação norma | al s                 |                |           |           |        |
| ID do Evento                  |                              | Estabelecimento |                        | Nro. Recibo            |                                                      | Protocolo de Envio   |                |           |           |        |
| ID15451762800000020230        | 3031534 <mark>1700003</mark> | 54517628001593  |                        | 3192-08-4020-2303-2385 |                                                      | 2.202303.148503      |                |           |           |        |
| PAGAMENTO                     |                              |                 |                        |                        |                                                      |                      |                |           |           |        |
| IDENTIFICAÇÃO DO              | RENDIMENTO                   |                 |                        |                        |                                                      |                      |                |           |           | +      |
| CÓDIGO NATUREZA               | RENDIMENTO: 15032            |                 |                        |                        |                                                      |                      |                |           |           | 6      |
|                               |                              |                 |                        |                        | $\Rightarrow$                                        | ØRetificar           |                |           |           |        |

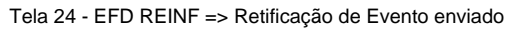

- Após executar novamente a consulta afim de atualizar os eventos na tela antes de uma nova confirmação da gravação para posterior envio.
- Após realizar as alterações necessárias realizar o passo de Envio do evento

## 4 - Inclusão de registro manual

• Acessar a opção "IR,CSLL, COFINS e PIS/PASEP, e selecionar uma das opções:

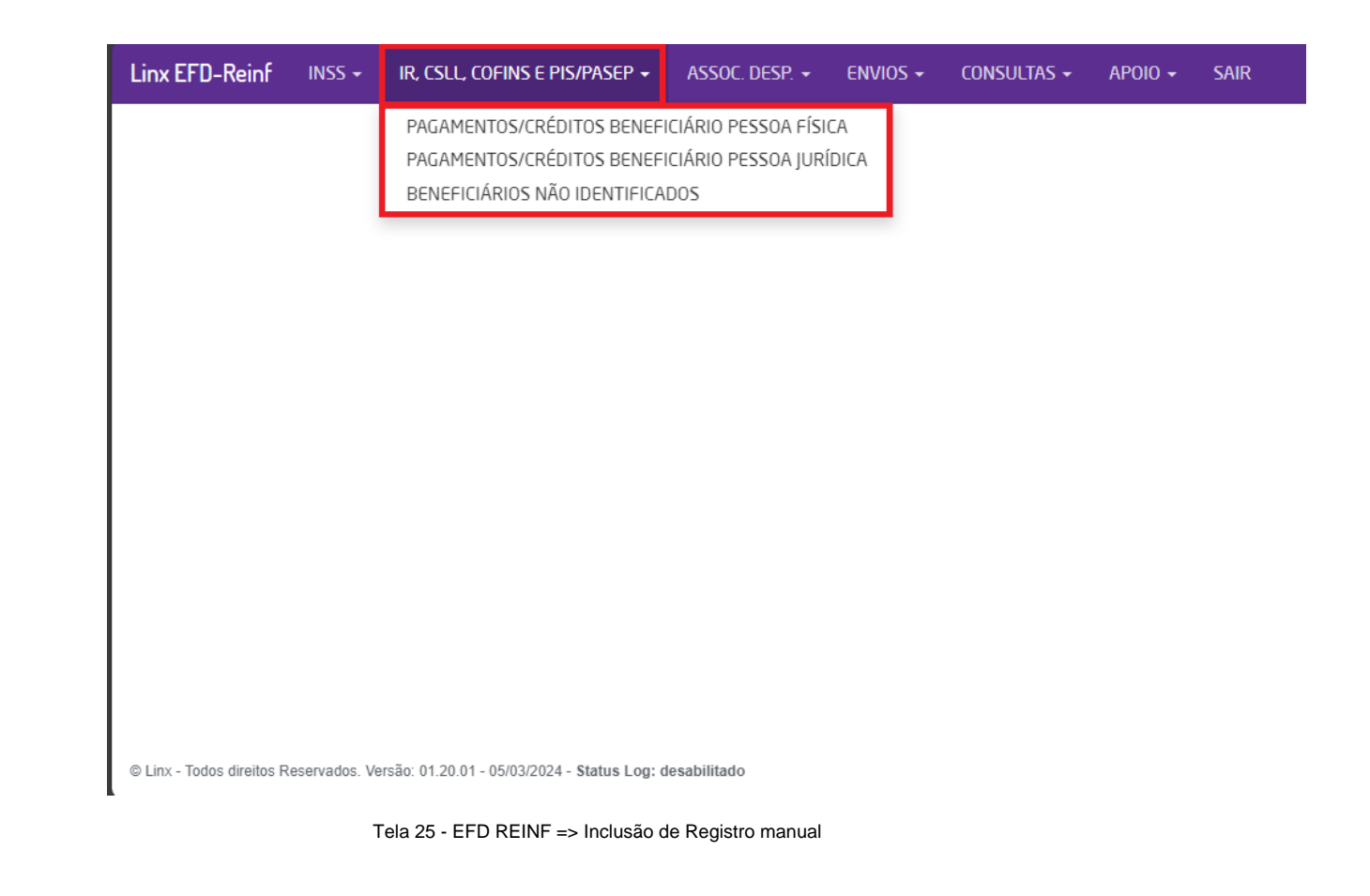

Clicar em NOVO

| Linx EFD-Reinf    | INSS <del>-</del> | IR, CSLL, COFINS E PIS/PASEP → ASSOC. DESP. | - Envios - Consultas -      | Apoio - Sair | Contrib | UINTE: 54517628    |
|-------------------|-------------------|---------------------------------------------|-----------------------------|--------------|---------|--------------------|
| FILTRO<br>Mês/Ano |                   | PAGAMENTOS/(                                | CRÉDITOS A BENEFICIÁRIO PES | SOA JURÍDICA |         |                    |
| maio de 2024      |                   |                                             |                             |              |         | ⊘Limpar QConsultar |
| Estabelecimento   |                   | Razão Social                                | Beneficiário(a)             |              | Status  |                    |
|                   |                   |                                             |                             |              |         |                    |
|                   |                   |                                             |                             |              |         |                    |
|                   |                   |                                             |                             |              |         |                    |

Tela 26 - EFD REINF => Inclusão de Registro manual

• Preencher os Dados e clicar em Gravar

| Linx EFD-Reinf INSS + IR, CSLL, COFINS            | e Pis/Pasep 🗸 🛛 /    | ASSOC. DESP. 👻 ENVIO    |                     |                          |              | CO1 |                         | 8                    |                      |                 |          |
|---------------------------------------------------|----------------------|-------------------------|---------------------|--------------------------|--------------|-----|-------------------------|----------------------|----------------------|-----------------|----------|
| Cnpj Estabelecimento                              |                      |                         | CONFIRMAÇÃO DA OPEI | RAÇAO realizada com suce | ISSO         |     |                         |                      | Nome Beneficiário(a) |                 |          |
| 54517628000198 - LINX SISTEMAS E CONSULTORIA LTD. | A                    |                         |                     |                          |              |     | 0K                      |                      | LUZ                  |                 |          |
| Isenção e Imunidade                               |                      | ID do Evento            |                     |                          |              |     | UK                      |                      | Protocolo de Envio   |                 |          |
|                                                   | ~                    | ID154517628000000202405 | 2005552000001       |                          |              |     |                         |                      |                      |                 |          |
| PAGAMENTO                                         |                      |                         |                     |                          |              |     |                         |                      |                      |                 |          |
| IDENTIFICAÇÃO DO RENDIMENTO                       |                      |                         |                     |                          |              |     |                         |                      |                      |                 | +        |
| CÓDIGO NATUREZA RENDIMENTO: 15032                 |                      |                         |                     |                          |              |     |                         |                      |                      |                 | <b>1</b> |
| Cód. Natureza Rendimento                          |                      | Observações             |                     |                          |              |     |                         |                      |                      |                 |          |
| 15032 - Remuneração de Serviços de programação;   | ~                    |                         |                     |                          |              |     |                         |                      |                      |                 |          |
|                                                   |                      |                         |                     |                          |              |     |                         |                      |                      |                 |          |
| INFORMAÇÕES RELATIVAS AO RENDIMENT                | O PAGO/CREDITAD      | 00                      |                     |                          |              |     |                         |                      |                      |                 | +        |
| NFS-E: 1651-M TIPO RETENÇÃO:                      |                      |                         |                     |                          |              |     |                         |                      |                      |                 | i 🖉 🗎    |
| Cnpj Estabelecimento                              |                      |                         |                     | NFS-e                    |              |     | Série                   |                      | Data NFS-e           |                 |          |
| 54517628000198 - LINX SISTEMAS E CONSULTORIA      | LTDA                 |                         | ~                   | 1651                     |              |     | м                       |                      | 28/05/2024           |                 |          |
| Data Fato Gerador                                 | Valor Bruto          |                         | Indicativo FCI/SCP  |                          |              |     | Número Inscrição FCI/SC | P.                   | Percentual SCP       |                 |          |
| 28/05/2024                                        | 5000,00              |                         |                     | ~                        |              | Q   |                         |                      |                      |                 |          |
| Indicativo RRA Decisão Judicial                   | Código País Exterior |                         | Valor Base IR       |                          | Valor IR     |     |                         | Valor Base Agregada  |                      | Valor Agregado  |          |
| - v                                               |                      |                         |                     |                          |              |     |                         | 5000,00              |                      | 475,00          |          |
| Valor Base CSLL                                   | Valor C SLL          |                         | Valor Base COFINS   |                          | Valor COFINS |     |                         | Valor Base PIS/PASEP |                      | Valor PIS/PASEP |          |
|                                                   |                      |                         |                     |                          |              |     |                         |                      |                      |                 |          |
| PROCESSOS RET. PROCESSOS JUD. 8                   | EXTERIOR             |                         |                     |                          |              |     |                         |                      |                      |                 |          |
|                                                   |                      |                         |                     |                          |              |     |                         | 🖻 Grava              | r ⊅Excluir           |                 |          |

Tela 27 - EFD REINF => Inclusão de Registro manual

### 5 - Exclusão do Registro de Evento

No intuito de evitar transtornos e acúmulo de registros inseridos erroneamente, foi desenvolvida a função de <u>Exclusão de</u> <u>Eventos</u>. Vale ressaltar que a exclusão não possui nenhuma comunicação com a SEFAZ, e deve ser utilizado somente para exclusão de eventos gravados de forma indevida e que não deve ser enviado.

Vejamos abaixo as situações ao utilizar a Exclusão:

### a) Será permitido a exclusão de Evento preparado, gravado e não transmitido.

• Ao consultar um período de apuração e clicar no botão de **Excluir** a seguinte mensagem será exibida

| ✓ ☑ Linx EFD-Reinf × +                             |             |                                |                             |                                  |                         |                       |                        |           |                        |               |              | - 0            |
|----------------------------------------------------|-------------|--------------------------------|-----------------------------|----------------------------------|-------------------------|-----------------------|------------------------|-----------|------------------------|---------------|--------------|----------------|
| ← → C ͡ බ iocalhost:8080/LinxEFDReinf/#!/          |             |                                |                             |                                  |                         |                       |                        |           |                        | ୍କ ୧ 🚽        |              | 🚓 Anônima      |
| 🗅 Trabalho Linx 🕒 PARTICULAR 🕒 RH Linx 🗅 Monitores |             | 🗅 Sisdia                       | 🗅 SPED                      | 🕙 номо N                         |                         | 💽 www1.receita.fazen. | 🗅 CURSOS STONE         | Office 36 | 5 Sefaz RS - Nota Fisc |               |              | Todos os favor |
| Linx EFD-Reinf INSS - IR, CSLL, COFINS & PIS       |             | ASSOC. DES                     | iP (                        | Envios -                         | CONSULT                 | as - Apoio -          | SAIR                   |           |                        |               |              |                |
|                                                    |             | Excluir ev                     | rento                       |                                  |                         |                       |                        | ×         |                        |               | _            |                |
| novembro de 2023 🗖                                 |             | Confirmar exc<br>A exclusão tr | clusão do er<br>rata apena: | vento selecion<br>s a base local | ado ?<br>I, nada será f | eito na SEFAZ.        |                        |           |                        |               | ) <b>T</b> : | 0 Oursetter    |
| Q.Novo                                             |             |                                |                             |                                  |                         |                       | CANCEL                 | ОК        |                        | L             | Limpar       | Consultar      |
| 5 v resultados por página                          |             |                                |                             |                                  |                         |                       |                        |           |                        | Pesquisa      | r            |                |
| Estabelecimento                                    | Razão Soc   | ial                            |                             |                                  |                         | Beneficiário(a)       | l.                     |           | Status                 |               |              |                |
| 54517628001593                                     | LINX SISTEM | S 1                            |                             |                                  |                         | VOLKSWAGEN DO E       | RASIL LTDA-IND VEIC. A | UTO       |                        |               |              |                |
| 54517628001593                                     |             |                                |                             |                                  |                         |                       |                        |           |                        |               |              |                |
| Nostrando de 1 até 2 de 2 registros                |             |                                |                             |                                  |                         |                       |                        |           | Primei                 | ro Anterior   | 1            | Próximo Último |
| Cnpj Estabelecimento                               |             |                                |                             |                                  |                         | CNPJ Beneficiár       | io(a)                  |           | Nome Beneficiári       | o(a)          |              |                |
| 54517628001593 - ORIGINAL VEICULOS LTDA TESTE      |             |                                |                             | <b>~</b>                         | Q                       | 5910442200988         | 2                      |           | VOLKSWAGEN I           | DO BRASIL LTD | A-IND VE     | IC. AUTO       |
| Isenção e Imunidade                                | ID do Event | <b>b</b>                       |                             |                                  |                         | Nro. Recibo           |                        |           | Protocolo de Env       | io            |              |                |
| - <b>v</b>                                         | ID1545176   | 28000000202312                 | 227150035                   | 00001                            |                         |                       |                        |           | 2.202312.364555        | 6             |              |                |
| PAGAMENTO                                          |             |                                |                             |                                  |                         | J                     |                        |           |                        |               |              |                |
| IDENTIFICAÇÃO DO RENDIMENTO                        |             |                                |                             |                                  |                         |                       |                        |           |                        |               |              | +              |

Após a exclusão apresentara a mensagem de "Excluído com sucesso"

| C → C → C → C → C → C → C → C → C →                                                                                                    |
|----------------------------------------------------------------------------------------------------|
|                                                                                                    |
| Linx EFD-Reinf       INSS - IR, CSUL, COFINS E PIS/PASEP - ASSOC DESP - ENVIOS - CONSULTAS - APOID - SAIR       CONTRIBUINTE: 54517628         Mes/Ano       Evento excluído com sucesso       X         Inovembro de 2023       Evento excluído com sucesso       X         Ølescuence       Evento excluído com sucesso       Scimper                                                                                                    |
| Més/Ano         Evento excluído com sucesso         ×           novembro de 2023         Evento excluído com sucesso         ×                                                                                                    |
| Evento excluido com sucesso                                                                                                    |
|                                                                                                    |
|                                                                                                    |
| ок                                                                                                    |
|                                                                                                    |
| 5 👻 resultados por página                                                                                                    |
| Estabelecimento 🕴 Razão Social 🌵 Beneficiário(a) 🔶 Status                                                                                                    |
| 54517628001593 UNX SISTEMAS 1 VOLKSWAGEN DO BRASIL LTDA-IND VEIC AUTO                                                                                                    |
|                                                                                                    |
| Mastrando de 1 até 2 de 2 registros Primeiro Anterior 1 Próximo Último                                                                                                    |
|                                                                                                    |
| Cng/Estabelic/imento CNP/J Beneficiário(a) Nome Beneficiário(a)<br>CSP/J Beneficiário(a) CNP/J Beneficiário(a)<br>CSP/J Beneficiário(a) CNP/J Beneficiário(a)<br>CNP/J Beneficiário(a)<br>CNP/J Beneficiár |
| Service structure velocited crowing velocited crowing velocited cr                                                                                  |
| - ID154517628000002023122715003500001 2 202312 3645556                                                                                                    |
| DACAMENTO                                                                                                    |
|                                                                                                    |
| IDENTIFICAÇÃO DO RENDIMENTO +                                                                                                    |
| CÓDIGO NATUREZA RENDIMENTO: 10001                                                                                                    |
|                                                                                                    |
|                                                                                                    |
| © Linx - Todos direitos Reservados. Versão: 01.19.51 - 26/12/2023                                                                                                    |
|                                                                                                    |

• Após a exclusão o Registro poderá ser consultado com Status Vazio, para ser preparo novamente caso necessário

| Linx EFD-Reinf INSS - IR, CSLL,     | Cofins e pis/pasep 🗸   | ASSOC. DESP | ENVIOS - | CONSULTAS -        | Apoio 🗸 | SAIR |               | CONTR           | BUINTE: 54 | 517628 |
|-------------------------------------|------------------------|-------------|----------|--------------------|---------|------|---------------|-----------------|------------|--------|
| Estabelecimento                     | ♦ Razão Social         |             | ≑ B      | eneficiário(a)     |         |      | Status        | Pesquisar       |            | ¢      |
| 54517628001593                      | BaseTeste LINX - LINX  | - Rev 1.1   | CL       | IENTE PF 20001     |         |      | C - PROCESSAI | MENTO DO LOTE O | ONCLUÍDO   |        |
| 54517628001593                      | BaseTeste LINX - LINX  | - Rev 1.1   | CL       | IENTE PF 10029     |         | _ [  |               |                 |            |        |
| 54517628001595                      | BaseTeste TESTE - LINX | K - Rev 3.1 | AI       | NA BEATRIZ PORTO   |         |      | G - GRAVADO   |                 |            |        |
| Nostrando de 1 até 3 de 3 registros |                        |             |          |                    |         |      | Primeiro      | Anterior 1      | Próximo    | Último |
| Cnpj Estabelecimento                |                        |             | С        | PF Beneficiário(a) |         |      | Nome Benef    | ficiário(a)     |            |        |
| 54517628001593 - LINX 1.1           |                        | ~           | Q        | 08289586884        |         |      | CLIENTE P     | F 10029         |            |        |
| ID do Evento                        | Nro. Recibo            |             | P        | rotocolo de Envio  |         |      |               |                 |            |        |
| DEPENDENTE PAGAMENTO SAÚDE          |                        |             |          |                    |         |      |               |                 |            |        |
| IDENTIFICAÇÃO DO RENDIMENTO         |                        |             |          |                    |         |      |               |                 |            | +      |
| CÓDIGO NATUREZA RENDIMENTO: 110     | 003                    |             |          |                    |         |      |               |                 |            | C 🗎    |
|                                     |                        |             |          |                    |         |      |               |                 |            |        |
|                                     |                        |             |          |                    |         |      |               | Gravar          | ∕∕Excluir  |        |

## b) Não será permitido a exclusão de Evento preparado, gravado e transmitido para SEFAZ. Neste caso o registro irá possuir: Número de Protocolo e Numero de Recibo

• Ao consultar um período de apuração e clicar no botão de **Excluir** a seguinte mensagem será exibida

| Linx EFD-Reinf INSS - IR.          | CSLL, COFIN | S E PI <u>S/PASEP</u> + | ASSOC. DESP                                          | ENVIOS                  | - CONSULTAS -        | APOIO -   | SAIR |               | CONTRIBUI       | NTE: 545176 | 528    |
|------------------------------------|-------------|-------------------------|------------------------------------------------------|-------------------------|----------------------|-----------|------|---------------|-----------------|-------------|--------|
| v resultados por página            |             | Excluir e               | vento                                                |                         |                      |           | ×    |               | Pesquisar       |             |        |
| Estabelecimento                    |             | Ra Confirmar ex         | clusão do evento selecio<br>trata apenas a base loca | nado ?<br>al, nada será | feito na SEFAZ.      |           |      | Status        |                 |             |        |
| 54517628001593                     |             | Base                    |                                                      |                         |                      |           | _    | G - GRAVADO   |                 |             |        |
| 54517628001593                     |             | Base                    |                                                      |                         |                      | CANCE     | LOK  | C - PROCESSAM | ENTO DO LOTE CO | NCLUÍDO     |        |
| ostrando de 1 até 2 de 2 registros |             |                         |                                                      |                         |                      |           |      | Primeiro      | Anterior 1      | Próximo     | Último |
| Cnpj Estabelecimento               |             |                         |                                                      |                         | CNPJ Beneficiário(a) |           |      | Nome Benefic  | ciário(a)       |             |        |
| 54517628001593 - LINX 1.1          |             |                         | ~                                                    | Q                       | 00648052000179       |           |      | CLIENTE PJ    | 10039           |             |        |
| lsenção e Imunidade                |             | ID do Evento            |                                                      |                         | Nro. Recibo          |           |      | Protocolo de  | Envio           |             |        |
| •                                  | ~           | ID15451762800000        | 02023121514524700002                                 |                         | 1109048-08-4020-230  | 7-1109048 |      | 2.202312.354  | 47172           |             |        |
| PAGAMENTO                          |             |                         |                                                      |                         |                      |           |      |               |                 |             |        |
| IDENTIFICAÇÃO DO RENDIMENTO        | c           |                         |                                                      |                         |                      |           |      |               |                 |             | +      |
| CÓDIGO NATUREZA RENDIMENT          | O: 15032    |                         |                                                      |                         |                      |           |      |               |                 |             | 6      |
|                                    |             |                         |                                                      |                         |                      |           |      |               |                 |             |        |
|                                    |             |                         |                                                      |                         |                      |           |      |               | Gravar 🖉        | Excluir     |        |

• Caso clique em "OK" irá apresentar a seguinte mensagem de erro ao tentar excluir, e não será concluído a exclusão

| Linx EFD-Reinf INSS - IR, CSLL, COFIN | NS E PIS/PASEP - ASSOC, DESP ENVIOS                                                           | - Consultas - Apoio - Sair   | Contribuinte: 54517628              |
|---------------------------------------|-----------------------------------------------------------------------------------------------|------------------------------|-------------------------------------|
|                                       | Erro ao excluir evento!                                                                       | ×                            |                                     |
| Q Novo                                | Não é possível realizar a exclusão deste evento,<br>pois o mesmo ja foi enviado para a SEFAZ. |                              |                                     |
| 5 v resultados por página             |                                                                                               | ОК                           | Pesquisar                           |
| Estabelecimento                       | Razao Social                                                                                  | BeneficiariolaJ              | ♦ Status                            |
| 54517628001593                        |                                                                                               |                              |                                     |
| 54517628001593                        | BaseTeste LINX - LINX - Rev 1.1                                                               | CLIENTE PJ 38060             | C - PROCESSAMENTO DO LOTE CONCLUÍDO |
| Mostrando de 1 até 2 de 2 registros   |                                                                                               |                              | Primeiro Anterior 1 Próximo Último  |
|                                       |                                                                                               |                              |                                     |
| Cnpj Estabelecimento                  |                                                                                               | CNPJ Beneficiário(a)         | Nome Beneficiário(a)                |
| 54517628001593 - LINX 1.1             | v Q                                                                                           | 00648052000179               | CLIENTE PJ 10039                    |
| Isenção e Imunidade                   | ID do Evento                                                                                  | Nro. Recibo                  | Protocolo de Envio                  |
| - •                                   | ID154517628000002023121514524700002                                                           | 1109048-08-4020-2307-1109048 | 2.202312.3547172                    |
| PAGAMENTO                             |                                                                                               |                              |                                     |

c) Não será permitido a exclusão de Evento preparado, gravado e aceito pela SEFAZ. - Status = C: Processamento Concluído

• Ao consultar um período de apuração e clicar no botão de **Excluir** a seguinte mensagem será exibida

| Linx EFD-Reinf INSS -                     | IR, CSLL, COFINS | 5 E PIS/PASEP 🗕               | ASSOC. DESP                                                  | ENVIOS -                     | Consultas 🗸          | APOIO - | SAIR | Contribuinte: 54517628                             |
|-------------------------------------------|------------------|-------------------------------|--------------------------------------------------------------|------------------------------|----------------------|---------|------|----------------------------------------------------|
| ✓ resultados por página<br>stabelecimento | ŧ                | Ra Confirmar ex<br>A exclusão | vento<br>clusão do evento selecio<br>trata apenas a base loc | onado ?<br>:al, nada será fe | eito na SEFAZ.       |         | ×    | Pesquiser                                          |
| 4517628001593                             |                  | Basi                          |                                                              |                              |                      | CANCEL  | OK   | G - GRAVADO<br>C - PROCESSAMENTO DO LOTE CONCLUÍDO |
| ostrando de 1 até 2 de 2 registros        |                  |                               |                                                              |                              |                      |         |      | Primeiro Anterior 1 Próximo Último                 |
| Cnpj Estabelecimento                      |                  |                               |                                                              |                              | CNPJ Beneficiário(a) |         |      | Nome Beneficiário(a)                               |
| 54517628001593 - LINX 1.1                 |                  |                               | ~                                                            | Q                            | 01538873000115       |         |      | CLIENTE PJ 38060                                   |
| senção e Imunidade                        |                  | ID do Evento                  |                                                              |                              | Nro. Recibo          |         |      | Protocolo de Envio                                 |
| •                                         | ~                | ID15451762800000              | 0202312121212470000                                          | 1                            |                      |         |      | 2.202312.3544109                                   |
| PAGAMENTO                                 |                  |                               |                                                              |                              |                      |         |      |                                                    |
| IDENTIFICAÇÃO DO RENDIME                  | NTO              |                               |                                                              |                              |                      |         |      | +                                                  |
| CÓDIGO NATUREZA RENDIM                    | ENTO: 15032      |                               |                                                              |                              |                      |         |      | C 8                                                |
|                                           |                  |                               |                                                              |                              |                      |         |      | ØRetificar ØExcluir                                |

• Caso clique em "OK" irá apresentar a seguinte mensagem de erro ao tentar excluir, e não será concluído a exclusão

| Linx EFD-Reinf INSS + I             | R, CSLL, COFINS E PI <u>S/PASEP</u> 👻 | ASSOC. DESP. 🗸                                              | ENVIOS <del>-</del>   | Consultas 🗸          | APOIO - | SAIR | CONTRIBUINTE: 54517628             |
|-------------------------------------|---------------------------------------|-------------------------------------------------------------|-----------------------|----------------------|---------|------|------------------------------------|
| 5 ✔ resultados por página           | Erro ao                               | excluir evento!                                             |                       |                      |         | ×    | Pesquisar                          |
| Estabelecimento                     | Ra Não é pos pois o mes               | sível realizar a exclusão de<br>smo ja foi enviado para a S | este evento,<br>EFAZ. |                      |         |      | ♦ Status                           |
| 54517628001593                      | Bas                                   |                                                             |                       |                      |         | _    | G - GRAVADO                        |
| 54517628001593                      | Bas                                   |                                                             |                       |                      |         | OK   |                                    |
| Mostrando de 1 até 2 de 2 registros |                                       |                                                             |                       |                      |         |      | Primeiro Anterior 1 Próximo Último |
| Cnpj Estabelecimento                |                                       |                                                             |                       | CNPJ Beneficiário(a) |         |      | Nome Beneficiário(a)               |
| 54517628001593 - LINX 1.1           |                                       | ~                                                           | Q                     | 01538873000115       |         |      | CLIENTE PJ 38060                   |
| Isenção e Imunidade                 | ID do Evento                          |                                                             |                       | Nro. Recibo          |         |      | Protocolo de Envio                 |
| -                                   | ✓ ID154517628000                      | 000202312121212470000                                       | 1                     |                      |         |      | 2.202312.3544109                   |
| PAGAMENTO                           |                                       |                                                             |                       |                      |         |      |                                    |
| IDENTIFICAÇÃO DO RENDIMEN           | ІТО                                   |                                                             |                       |                      |         |      | +                                  |
| CÓDIGO NATUREZA RENDIME             | NTO: 15032                            |                                                             |                       |                      |         |      | C 🗎                                |
|                                     |                                       |                                                             |                       |                      |         |      | PRetificar PExcluir                |

# d) Não será permitido a exclusão de Evento Não preparado para envio à SEFAZ. - Status = Vazio

• Ao consultar um período de apuração e clicar no botão de **Excluir** a seguinte mensagem será exibida

| Linx EFD-Reinf INSS - IR.                    | CSLL, COFINS E PIS/PASEP - ASS                      | DC. DESP. +                              | ENVIOS -               | CONSULTAS +        | APOIO - | SAIR | CONTRIBUINTE: 545           | 17628  |
|----------------------------------------------|-----------------------------------------------------|------------------------------------------|------------------------|--------------------|---------|------|-----------------------------|--------|
| <sup>II</sup> Novo                           | Excluir evento                                      |                                          |                        |                    |         | ×    |                             |        |
| 5 ✓ resultados por página<br>Estabelecimento | Confirmar exclusão o<br>A exclusão trata apo<br>Raz | o evento seleciona<br>enas a base local, | do ?<br>nada será feit | to na SEFAZ.       | CANCEL  | ОК   | Pesquisar                   |        |
| lostrando de 1 até 1 de 1 registros          |                                                     |                                          |                        |                    |         |      | Primeiro Anterior 1 Próximo | Último |
| Cnpj Estabelecimento                         |                                                     |                                          | CF                     | PF Beneficiário(a) |         |      | Nome Beneficiário(a)        |        |
| 54517628001593 - LINX 1.1                    |                                                     | ~                                        | Q 0                    | 8289586884         |         |      | CLIENTE PF 10029            |        |
| ID do Evento                                 | Nro, Recibo                                         |                                          | Pr                     | otocolo de Envio   |         |      |                             |        |
| DEPENDENTE PAGAMENTO S                       | AÚDE                                                |                                          |                        |                    |         |      |                             |        |
| IDENTIFICAÇÃO DO RENDIMENTO                  | þ                                                   |                                          |                        |                    |         |      |                             | +      |
| CÓDIGO NATUREZA RENDIMENT                    | rO: 0                                               |                                          |                        |                    |         |      |                             | 6      |
|                                              |                                                     |                                          |                        |                    |         |      | ©Gravar ØExcluir            |        |

• Caso clique em "OK" irá apresentar a seguinte mensagem de erro ao tentar excluir, e não será concluído a exclusão

| Linx EFD-Reinf INSS - IR, CSLL,     | COFINS E PI | s/pasep 🗕                  | ASSOC. DESP. 👻                                          | ENVIOS                      | - CONSULTAS -       | APOIO - | SAIR | C                  | ONTRIBUINTE: 5451 | .7628      |
|-------------------------------------|-------------|----------------------------|---------------------------------------------------------|-----------------------------|---------------------|---------|------|--------------------|-------------------|------------|
| <b>¤Novo</b>                        |             | Erro ao                    | excluir evento!                                         |                             |                     |         | ×    |                    |                   |            |
| 5 🗸 resultados por página           |             | Não é poss<br>Por favor, g | iível excluir um evento qu<br>grave o evento e tente no | ie não foi grav<br>vamente. | ado.                |         |      | Pesqui             | sar               |            |
| Estabelecimento                     | 🔶 Raz       |                            |                                                         |                             |                     |         |      | Status             |                   |            |
| 54517628001593                      | Base        |                            |                                                         |                             |                     |         | OK   |                    |                   |            |
| Mostrando de 1 até 1 de 1 registros |             |                            |                                                         |                             |                     |         |      | Primeiro Anter     | ior 1 Próximo     | Último     |
| Cnpj Estabelecimento                |             |                            |                                                         |                             | CPF Beneficiário(a) |         |      | Nome Beneficiário( | a)                |            |
| 54517628001593 - LINX 1.1           |             |                            | ~                                                       | Q                           | 08289586884         |         |      | CLIENTE PF 10029   | )                 |            |
| ID do Evento                        | Nro. F      | lecibo                     |                                                         |                             | Protocolo de Envio  |         |      |                    |                   |            |
| DEPENDENTE PAGAMENTO SAÚDE          |             |                            |                                                         |                             |                     |         |      |                    |                   |            |
| IDENTIFICAÇÃO DO RENDIMENTO         |             |                            |                                                         |                             |                     |         |      |                    |                   | +          |
| CÓDIGO NATUREZA RENDIMENTO: 0       |             |                            |                                                         |                             |                     |         |      |                    |                   | <b>e</b> 1 |
|                                     |             |                            |                                                         |                             |                     |         |      |                    |                   |            |
|                                     |             |                            |                                                         |                             |                     |         |      | ■ Gra              | var ØExcluir      |            |

## 6 - Fechamento/Reabertura de Eventos Periódicos

Para realizar o fechamento do evento R-4000, basta acessar o Menu=> ENVIOS => REABRE/FECHA EVENTOS PERIÓDICOS (SÉRIE R-4000). Informe o período e clique em Consultar, selecione a linha que desejada e clique em "Reabrir" ou "Fechar" período:

|                                     |         | REABRE/F | FECHA EVENTOS PERIÓDICOS (SÉRIE R-4000) |                                    |
|-------------------------------------|---------|----------|-----------------------------------------|------------------------------------|
| FILTRO                              |         |          |                                         |                                    |
| Měs/Ano                             |         |          |                                         |                                    |
| março de 2023                       |         |          |                                         |                                    |
|                                     |         |          |                                         | @Limpar QConsultar                 |
| 5 v resultados por página           |         |          |                                         | Pesquisar                          |
| Sel Contribuinte                    | Período | Status   | Nro. Recibo                             | ♦ Protocolo ♦                      |
| ☑ 54517628                          | 2023-03 | ABERTO   | 280-08-4099-2303-280                    | 2.202303.146479                    |
| Mostrando de 1 até 1 de 1 registros |         |          |                                         | Primeiro Anterior 1 Próximo Último |
|                                     |         |          | ØAherar Status \$Reskrif \$Fechar       |                                    |

### **IMPORTANTE:**

- A TOTALIZAÇÃO DA SÉRIE 4000 É REALIZADA QUANDO O ENVIO DO EVENTO R-4099 É ACEITO PELA SEFAZ.
  A TOTALIZAÇÃO DA SÉRIE 2000 É REALIZADA QUANDO O ENVIO DO EVENTO R-2099 É ACEITO PELA SEFAZ.
  A CONSULTA DA TOTALIZAÇÃO NÃO PERMITE CONSULTAR NO MESMO MOMENTO A SÉRIE 2000 E 4000, DEVIDO LIMITAÇÃO DA PRÓPRIA SEFAZ.
  A CONSULTA DA TOTALIZAÇÃO DA SÉRIE 4000, NECESSARIO INFORMAR O PROTOCOLO DO EVENTO R-4099.
  A CONSULTA DA TOTALIZAÇÃO DA SÉRIE 2000, NECESSÁRIO INFORMAR O PROTOCOLO DO EVENTO R-2099

### Exemplo de lancamento do Registro Evento Série 4000:

IR - Será considerar envio único, considerando o Valor Total da NF e data de contabilização(Data da Entrada da NF)

Fato gerador 04/2023

Valor Bruto IR: 12.168,00

Valor BC IR: 12.168,00

Valor IR: 182,52

| Linx EFD-Reinf       | inss <del>-</del> | IR, CSLL, CO | ofins e pis/pase | P 🗸 ASSOC. DESP. 🗸  | ENVIOS + | Consultas 🗸        | APOIO <del>-</del> | SAIR |                    | ONTRIBUINTE: 545176 |              |                        |                      |            |
|----------------------|-------------------|--------------|------------------|---------------------|----------|--------------------|--------------------|------|--------------------|---------------------|--------------|------------------------|----------------------|------------|
| ID do Evento         |                   |              |                  | Nro. Recibo         |          |                    |                    |      | Protocolo de Envio |                     |              |                        |                      |            |
|                      |                   |              |                  |                     |          |                    |                    |      |                    |                     |              |                        |                      |            |
| PAGAMENTO            |                   |              |                  |                     |          |                    |                    |      |                    |                     |              |                        |                      |            |
| IDENTIFICAÇÃO D      | O RENDIME         | INTO         |                  |                     |          |                    |                    |      |                    |                     |              |                        |                      | +          |
| CÓDIGO NATUREZ       | ZA RENDIM         | ENTO: 0      |                  |                     |          |                    |                    |      |                    |                     |              |                        |                      | ₿ 8        |
| Cód. Natureza Rendin | nento             |              |                  | Observações         |          |                    |                    |      |                    |                     |              |                        |                      |            |
|                      |                   |              |                  | ~                   |          |                    |                    |      |                    |                     |              |                        |                      |            |
| INFORMAÇÕES R        | RELATIVAS         | AO RENDIM    | IENTO PAGO/C     | REDITADO            |          |                    |                    |      |                    |                     |              |                        |                      | +          |
| NFS-E: 49633-1       |                   |              |                  |                     |          |                    |                    |      |                    |                     |              |                        |                      | <b>e</b> i |
| Cnpj Estabelecimer   | nto               |              |                  |                     |          |                    | NFS-e              |      |                    | Série               |              | Serviço NFS-e          |                      |            |
| 54517628001593 -     | LINCK MAQU        | INAS SA      |                  |                     |          | ~                  | 49633              |      |                    | 1                   |              | Descricao: Customiza   |                      |            |
| Data NFS-e           |                   |              | Data Fato G      | erador              | Val      | lor Bruto          |                    |      | Indicativo FCI/SCP |                     |              | Número Inscrição FCI/S | CP                   |            |
| 26/04/2023           |                   |              | 26/04/2023       |                     | E 13     | 2168,80            |                    |      |                    | ~                   | Q            |                        |                      |            |
| Percentual SCP       |                   |              | Indicativo R     | RA Decisão Judicial | Có       | digo País Exterior |                    |      | Valor Base IR      |                     | Valor IR     |                        | Valor Base Agregada  |            |
|                      |                   |              | -                |                     | ~        |                    |                    |      | 12168,80           |                     | 182,53       |                        |                      |            |
| Valor Agregado       |                   |              | Valor Base 0     | SLL                 | Val      | lor C SLL          |                    |      | Valor Base COFINS  |                     | Valor COFINS |                        | Valor Base PIS/PASEP |            |
|                      |                   |              |                  |                     |          |                    |                    |      |                    |                     |              |                        |                      |            |
| Valor PIS/PASEP      |                   |              |                  |                     |          |                    |                    |      |                    |                     |              |                        |                      |            |
|                      |                   |              |                  |                     |          |                    |                    |      |                    |                     |              |                        |                      |            |
|                      |                   |              |                  |                     |          |                    |                    |      |                    |                     |              |                        |                      |            |
| PROCESSOS RE         | ET. PRO           | ESSOS JUD.   | EXTERIOR         |                     |          |                    |                    |      |                    |                     |              |                        |                      |            |

#### PCC - Será enviado considerando a Data Efetiva de Pagamento ao Beneficiário, levando em consideração o Valor pago

Fato gerador: Data de Pagamento ao Beneficiário

Valor bruto total = R\$ 12.168,80

Quantidade de parcelas = 5

Valor bruto por parcela = R\$ 2433,76

Valor Bruto PCC: 2.433,76

Valor BC PCC: 2.433,76

Valor PCC: 113,17

Base do PCC = R\$ 12.168,80 PIS/COFISN/CSLL total da nota= R\$ 565,85 - cada parcela terá R\$ 113,17 de retenção

| Parcela        | Dt. Pagamento | Valor Bruto parc   Va | lor do IR descontado | Valor do PCC descontado | Valor liquido parc pago |
|----------------|---------------|-----------------------|----------------------|-------------------------|-------------------------|
| 1º             | 05/2023       | 2.433,76              | 182,52               | 113,17                  | 2.138,07                |
| 2 <sup>a</sup> | 06/2023       | 2.433,76              | 0,00                 | 113,17                  | 2.320,59                |
| 3 <sup>a</sup> | 07/2023       | 2.433,76              | 0,00                 | 113,17                  | 2.320,59                |
| 4 <sup>a</sup> | 08/2023       | 2.433,76              | 0,00                 | 113,17                  | 2.320,59                |
| 5°             | 09/2023       | 2.093,03              | 0,00                 | 97,33                   | 2.000,00                |
|                | 10/2023       | 336,22                | 0,00                 | 15,63                   | 320,59                  |

#### Fato gerador 06/2023 - Parcela 02

| NFS-E: 49633-1                           |   |                                 |                      |                    |       |                   |          |   |          |              |                          |                      |                     | <b>B</b> ( |
|------------------------------------------|---|---------------------------------|----------------------|--------------------|-------|-------------------|----------|---|----------|--------------|--------------------------|----------------------|---------------------|------------|
| Cnpj Estabelecimento                     |   |                                 |                      |                    | NFS-e |                   | Série    |   |          |              | Serviço NFS-e            |                      |                     |            |
| 54517628000198 - LINCK MAQUINAS SA       |   |                                 |                      |                    | 49633 |                   |          | 1 |          |              |                          | Descricao: Customiza |                     |            |
| Data NFS-e Data Fato Gerador Valor Bruto |   |                                 | Valor Bruto          | Indicativo FCI/SCP |       |                   |          |   |          |              | Número Inscrição FCI/SCP |                      |                     |            |
| 26/04/2023                               | Ð | 19/06/2023                      |                      | 2433,76            |       | +                 |          |   | ~        |              | Q                        |                      |                     |            |
| Percentual SCP                           |   | Indicativo RRA Decisão Judicial | Código País Exterior | Valor Base IR      |       |                   | Valor IR |   | Valor IR |              |                          | Valor Base Agregada  |                     |            |
|                                          |   | -                               | ~                    |                    |       |                   |          |   |          |              |                          |                      |                     |            |
| Valor Agregado                           |   | Valor Base CSLL                 |                      | Valor C SLL        |       | Valor Base COFINS |          |   |          | Valor COFINS |                          |                      | Valor Base PIS/PASE | p          |
|                                          |   | 2433,70                         |                      | 24,34              |       | 2433,76           |          |   |          | 73,01        |                          |                      | 2433,76             |            |
| Valor PIS/PASEP                          |   |                                 |                      |                    |       |                   |          |   |          |              |                          |                      |                     |            |
| 15,82                                    |   |                                 |                      |                    |       |                   |          |   |          |              |                          |                      |                     |            |

Fato gerador 10/2023 - Parcela 05

Observe que, a parcela 5 foi paga parcialmente no mês de 09/2023 e o residual em 10/2023. Considere que no 09/2023 o valor pago foi de 0,86185 proporcionalmente ao Valor da parcela do mês; enquanto no mês de 10/2023 corresponde a 0,13814.

#### Fato gerador: 09/2023

Valor Bruto PCC: 2.093,03 (valor bruto a ser considerado)

#### Valor BC PCC: 2.093,03

#### Valor PCC: 97,33

| Data NFS-e      |   | Data Fato Gerador               |   | Valor Bruto          | Indicativo FCI/SCP |              | Número Inscrição FCI/SCF |                      |
|-----------------|---|---------------------------------|---|----------------------|--------------------|--------------|--------------------------|----------------------|
| 26/04/2023      | e | 04/10/2023                      | Ð | 2093,03              | - v                | Q            |                          |                      |
| Percentual SCP  |   | Indicativo RRA Decisão Judicial |   | Código País Exterior | Valor Base IR      | Valor IR     |                          | Valor Base Agregada  |
|                 |   | -                               | ~ |                      |                    |              |                          |                      |
| Valor Agregado  |   | Valor Base CSLL                 |   | Valor C SLL          | Valor Base COFINS  | Valor COFINS |                          | Valor Base PIS/PASEP |
|                 |   | 2092,99                         |   | 20,93                | 2093,03            | 62,79        |                          | 2093,03              |
| Valor PIS/PASEP |   |                                 |   |                      |                    |              |                          |                      |
| 13.61           |   |                                 |   |                      |                    |              |                          |                      |

PROCESSOS RET. PROCESSOS JUD. EXTERIOR

#### Calculo da proporcionalidade

2000/ 2320,59 = 0,8618

0,86 \* 2433,76 = 2093,03

IMPORTANTE: OS EVENTOS DA SÉRIE 4000 NÃO CONTEMPLA RETENÇÕES EM OPERAÇÕES DE SAÍDA, SOMENTE AS OPERAÇÕES NA CONDIÇÃO DE TOMADOR, OU SEJA, ENTRADA DE NF.

Clique aqui para acessar o EFD-REINF - Instalação v. 2.01.02\_2023

Envio do Evento R-2040, consulte a documentação: EFD-REINF R-2040 - Automotivo - Linx Share

### Fontes:

Artigos 106 a 108 da IN RFB 2121/22 e art. 30 da Lei 10.833/2003

Parágrafo único do art. 34 do RIR/2018, e no § 3º do art. 3º da IN RFB nº 1.500/2014

Acórdão nº 9202-003.120, de 26/03/2014 - proferido pela 2ª Turma da Câmara Superior de Recursos Fiscais (CSRF) e Solução de Consulta Cosit nº 307/19

Hugo de Brito Machado. Curso de Direito Tributário. São Paulo: Malheiros Editores, 2000, p. 243, Acórdão nº 9202-003.120 e Solução de Consulta Interna COSIT Nº 6 /2021.

### DÚVIDAS

Em caso de dúvidas sobre o conteúdo deste documento, entre em contato com o Suporte Nacional, através do site cliente.linx.com.br.